# HP Photosmart Plus e-All-in-One B210 series

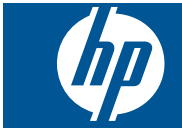

# תוכן עניינים

| 3 HP Photosmart Plus e-All-in-One B210 series דה של                      | 1 העזו                                                     |
|--------------------------------------------------------------------------|------------------------------------------------------------|
| ת ה-HP Photosmart<br>י המדפסת<br>ייני לוח הבקרה                          | <b>הכרו</b><br>חלקי<br>מאפ<br>ager                         |
| 11 יניתן לבצע?                                                           | 3 כיצד                                                     |
| <mark>סה</mark><br>סה מכל מקום<br>ות להדפסה מוצלחת                       | <b>הדפ</b><br>הדפי<br>הצעו                                 |
| <mark>זקה וסריקה</mark><br>זה למחשב.<br>זקה של טקסט או של מסמכים מעורבים | <b>העת</b><br>סריק<br>העת<br>עצות                          |
| רה עם מחסניות.<br>פת המחסניות.<br>1. על אחריות למחסניות.<br>31           | עבוז 7<br>החלי<br>מידע<br>הזמו<br>ניקוי<br>בדיק<br>עצות    |
| וריות<br>פת ה-HP Photosmart לרשת<br>נ להגדרת מדפסת ברשת ושימוש בה        | <mark>8 קישו</mark><br>הוסכּ<br>עצות                       |
| זון בעיה<br>עזרה נוספת                                                   | <b>9 פתר</b><br>קבל<br>שיפו<br>שחר<br>לא ני<br>התמ         |
| ע טכני<br>נה                                                             | <b>מידנ</b><br>הודע<br>מידע<br>מפרי<br>מפרי<br>רמד<br>הודע |
| 63                                                                       | אינדקס                                                     |

תוכן עניינים

# העזרה של -HP Photosmart Plus e All-in-One B210 series

לקבלת מידע אודות ה-HP Photosmart, ראה:

- 5 הכרת ה-<u>HP Photosmart</u> בעמוד "
  - 11 <u>כיצד ניתן לבצע?</u>"
    - 17 <u>הדפסה</u>" בעמוד 1

1

- <u>העתקה וסריקה</u>" בעמוד 23
- עבודה עם מחסניות" בעמוד 29
  - 35 <u>קישוריות</u>" בעמוד
  - 49 <u>מידע טכני</u>" <u>מידע טכני</u>" •
  - 46 <u>התמיכה של HP</u> בעמוד •

העזרה של -API e-Alus e-Alu in-One B210 series

# HP Photosmart הכרת ה-2

- <u>חלקי המדפסת</u>
- <u>מאפייני לוח הבקרה</u>
  - Apps Manager •

## חלקי המדפסת

HP Photosmart - מבט מלפנים על ה

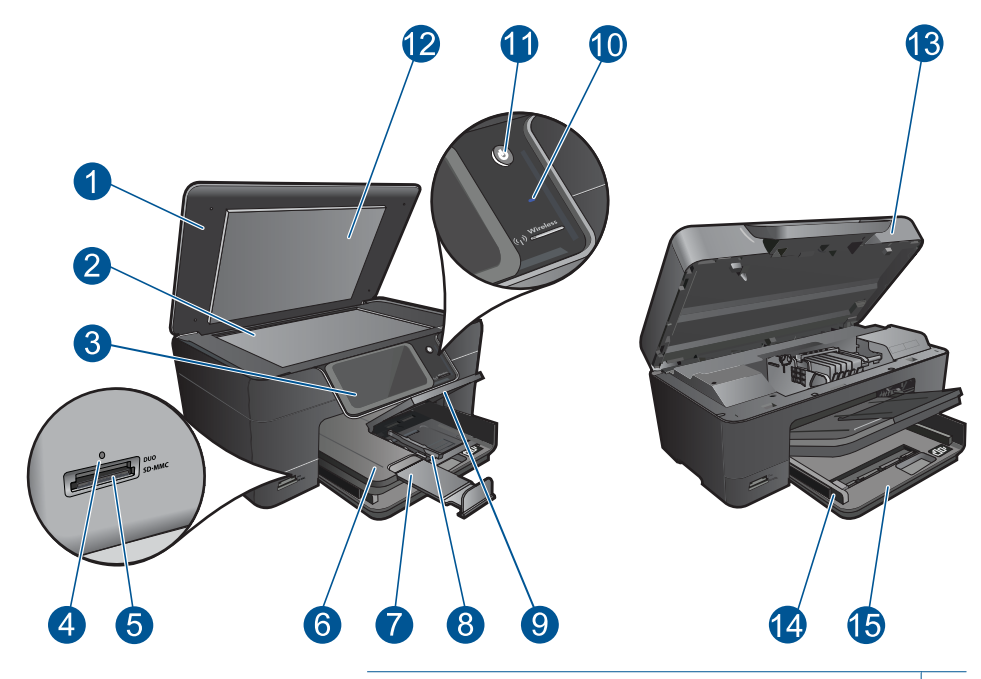

- 1 מכסה
- 2 משטח הזכוכית
- (מכונה גם 'התצוגה') מכונה גם 'התצוגה') 3
  - 4 נורית צילום
- Secure Digital-ו Memory Stick הריצים לכרטיס זיכרון לכרטיסי 5
  - 6 מגש פלט
  - (מכונה גם בשם 'מאריך המגש') מאריך המגש') 7
    - 8 מכוון רוחב נייר עבור מגש הצילום
      - 9 מגש צילומים
      - 10 נורית אלחוט
      - 11 לחצן הפעלה/כיבוי
        - 12 תומך המכסה
        - 13 דלת המחסנית
    - 14 מכוון רוחב נייר עבור המגש הראשי
    - (נקרא גם מגש ההזנה) מגש ההזנה
    - HP Photosmart-מבט עילי ואחורי על ה

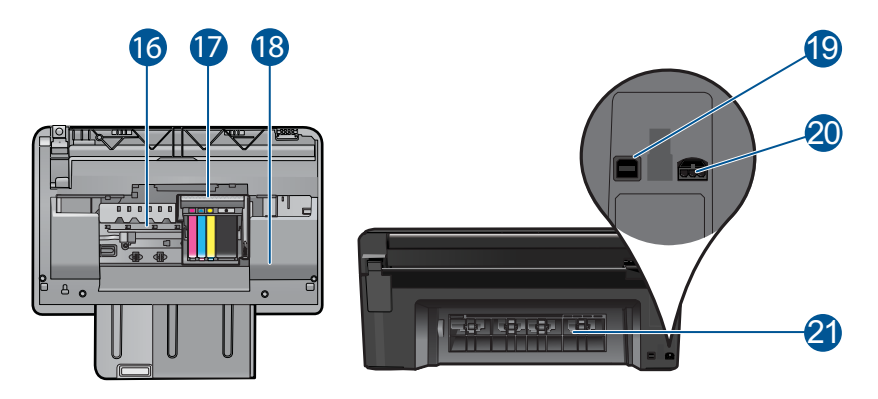

| מכלול ראש ההדפסה                                    | 16 |
|-----------------------------------------------------|----|
| אזור הגישה למחסנית                                  | 17 |
| מיקום מספר הדגם                                     | 18 |
| יציאת USB אחורית                                    | 19 |
| חיבור לחשמל (השתמש רק במתאם המתח המסופק על ידי HP.) | 20 |
| דלת אחורית                                          | 21 |
|                                                     |    |

# מאפייני לוח הבקרה

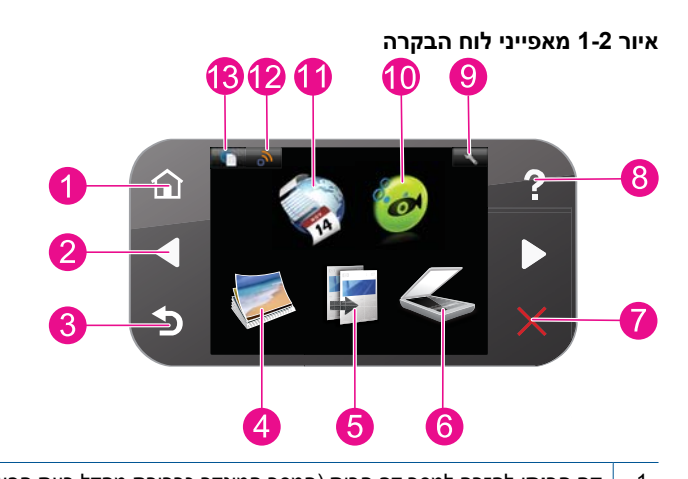

| <b>דף הבית</b> : לחזרה למסך דף הבית (המסך המוגדר כברירת מחדל בעת הפעלת המוצר).                                                                                                    | 1  |
|----------------------------------------------------------------------------------------------------|----|
| <b>מקשי ניווט</b> : מאפשרים לך לנווט בין צילומים ואפשרויות התפריט. גע בלחצן החץ ימינה כדי לגשת למסך דף<br>הבית המשני.                                                                                                    | 2  |
| <b>הקודם</b> : לחזרה למסך הקודם בתצוגה.                                                                                                    | 3  |
| <b>צילום</b> : פותח את התפריט <b>צילום</b> .                                                                                                    | 4  |
| <b>העתקה</b> : לפתיחת התפריט <b>העתקה</b> שבו באפשרותך לבחור סוג העתקה או לשנות את הגדרות ההעתקה.                                                                                                    | 5  |
| <b>סריקה</b> : לפתיחת התפריט <b>סרוק אל</b> שבו ניתן לבחור יעד עבור הסריקה.                                                                                                    | 6  |
| <b>ביטול</b> : לעצירה של הפעולה הנוכחית.                                                                                                    | 7  |
| <b>עזרה</b> : לפתיחת התפריט <b>עזרה</b> בתצוגה, שמתוכו באפשרותך לבחור נושא שברצונך לקבל מידע נוסף<br>אודותיו. נגיעה בדף הבית במסך <b>עזרה</b> , מציגה רשימה של נושאים שניתן לקבל עבורם מידע נוסף. בהתאם<br>לנושא שבחרת, הנושא יופיע בתצוגה או במסך המחשב. בעת צפייה במסכים פרט למסך דף הבית, הלחצן<br><b>עזרה</b> מספק עזרה קשורה לאותו מסך. | 8  |
| <b>הגדרה</b> : לפתיחת התפריט 'הגדרות' שבו באפשרותך לשנות את הגדרות המוצר ולבצע פעולות תחזוקה.                                                                                                    | 9  |
| Snapfish: לפתיחת Snapfish שבו באפשרותך להעלות לאינטרנט, לערוך, ולשתף את הצילומים שלך.<br>ייתכן ש-Snapfish לא יהיה זמין בהתאם למדינה/אזור שלך.                                                                                                    | 10 |
| Apps: Apps מספק דרך מהירה וקלה לגישה ולהדפסה של מידע מן האינטרנט, כגון מפות, קופונים, דפי<br>צביעה ופאזלים.                                                                                                    | 11 |
| <b>תפריט רשת</b> : לפתיחת תפריט האלחוט שבו ניתן לשנות את הגדרות האלחוט.                                                                                                    | 12 |
| HP ePrint: לפתיחת התפריט HP ePrint שבו ניתן להפעיל או לכבות את השירות, להציג את כתובת<br>הדואר האלקטרוני של המדפסת ולהדפיס דף מידע.                                                                                                    | 13 |

# **Apps Manager**

ניתן להשתמש ב-**Apps** Manager כדי להוסיף להוסיף מדש או כדי להסיר את גיתן להשתמש ב-

#### ניהול Apps

- 🔺 הוסף **Apps** חדש.
- א. גע ב-**Apps** במסך דף הבית.
- עוד). לחץ על מקשי הניווט כדי לגלול לאפשרות התפריט More (עוד). לחץ על **OK (אישור)**. סמן את ה-**Apps** הרצוי.לחץ על **OK (אישור)**. עקוב אחר ההוראות.

# 2 כיצד ניתן לבצע

פרק זה כולל קישורים למשימות נפוצות, כגון הדפסת צילומים, סריקה ויצירת עותקים.

8 בעמוד "<u>Apps Manager</u>"

"<u>החלפת המחסניות</u> בעמוד 29

<u>טעינת חומרי הדפסה</u>" בעמוד 13"

"<u>סריקה למחשב</u> בעמוד 23

"<u>העתקה של טקסט או של מסמכים מעורבים</u>" בעמוד 24

"<u>שחרור חסימת הנייר מהדלת הגישה האחורית</u>" בעמוד 43

# הנחיות בסיסיות לשימוש בנייר

# 4 הנחיות בסיסיות לשימוש בנייר

## טעינת חומרי הדפסה

בצע אחת מהפעולות הבאות: 🔺

#### ('טען נייר בגודל 15 x 15 ס"מ (4 x 6) טען נייר בגודל

- א. הרם את מכסה מגש הצילום.
- הרם את מכסה מגש הצילום והחלק את מכוון רוחב הנייר כלפי חוץ.

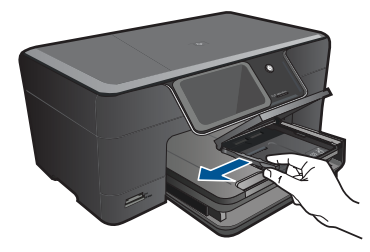

**ב**. טען נייר.

הכנס ערימת נייר צילום למגש הצילום, כאשר הקצה הקצר פונה קדימה והצד המודפס פונה כלפי מטה.

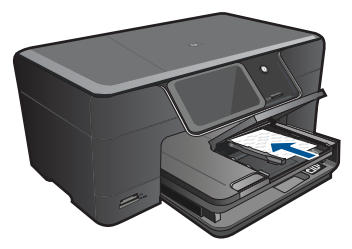

החלק את ערימת הנייר קדימה עד שתיעצר.

הערה אם לנייר הצילום שבו אתה משתמש יש לשוניות מנוקבות, טען את נייר 🛱 הערה הולשוניות קרובות אליך.

החלק את מכוון רוחב הנייר פנימה עד שייעצר בקצה הנייר.

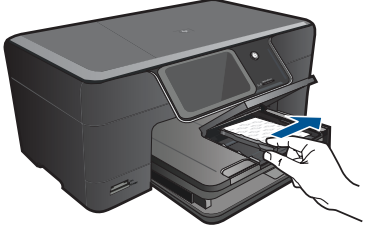

**ג**. הורד את מכסה מגש הצילום.

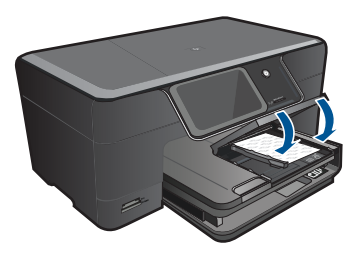

#### 'טען נייר בגודל A4 או 8.5 x 11 טען נייר בגודל

א. הרם את מגש הפלט.

הרם את מגש הפלט והחזק אותו במצב הפתוח. החלק את מכוון רוחב הנייר כלפי חוץ. הסר את כל הנייר ממגש ההזנה הראשי.

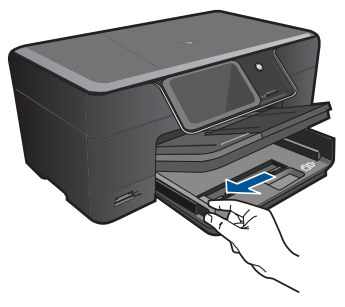

**ב**. טען נייר.

הכנס ערימת נייר למגש ההזנה הראשי, כאשר הקצה הקצר פונה קדימה והצד המודפס פונה כלפי מטה.

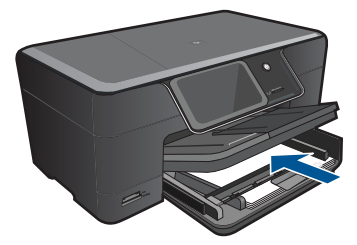

החלק את ערימת הנייר קדימה עד שתיעצר. החלק את מכוון רוחב הנייר פנימה עד שייעצר בקצה הנייר.

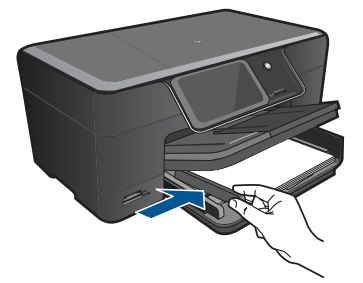

**ג**. הורד את מגש הפלט.

הורד את מגש הפלט ומשוך את מאריך המגש כלפיך, עד כמה שניתן. פתח את תפס הנייר בסוף מאריך מגש הפלט.

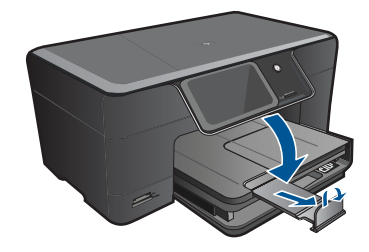

. הערה בעת שימוש בנייר בגודל Legal, השאר את תפס הנייר סגור 🗒

#### טעינת מעטפות

א. הרם את מגש הפלט.

הרם את מגש הפלט והחזק אותו במצב הפתוח. החלק את מכוון רוחב הנייר כלפי חוץ. הסר את כל הנייר ממגש ההזנה הראשי.

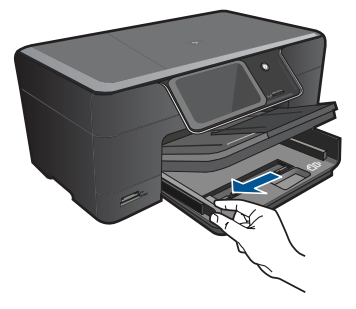

**ב**. טען מעטפות.

הכנס מעטפה אחת או יותר לקצה הימני המרוחק במגש ההזנה הראשי, כאשר דשי המעטפה פונים לצד שמאל וכלפי מעלה.

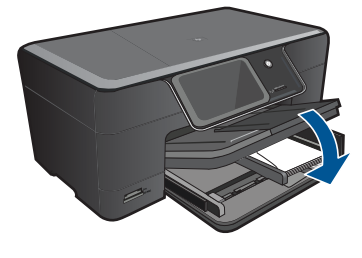

**ג**. הורד את מגש הפלט.

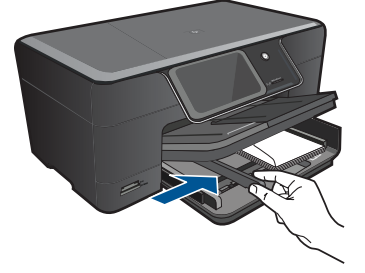

החלק את ערימת המעטפות קדימה עד שתיעצר. החלק את מכוון רוחב הנייר פנימה כנגד ערימת המעטפות עד שייעצר.

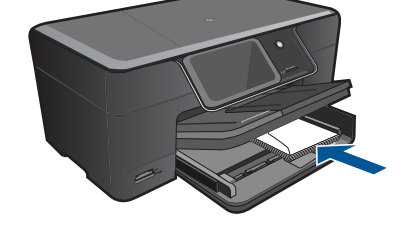

# 5 הדפסה

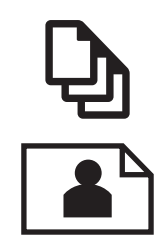

<u>הדפסת צילומים</u>" בעמוד 18"

הדפסת מסמכים" בעמוד 17"

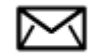

<u>הדפסה על מעטפות</u>" בעמוד 19"

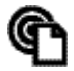

"<u>הדפסה מכל מקום</u>" בעמוד 20

**נושאים קשורים** "<u>טעינת חומרי הדפסה</u>" בעמוד 13 "הדפסה מכל מקום" בעמוד 20

<u>הו פסה מכל מקום</u> בעמוו 20 "<u>הצעות להדפסה מוצלחת</u>" בעמוד 20

#### הדפסת מסמכים

מרבית הגדרות ההדפסה מטופלות באופן אוטומטי על-ידי יישום התוכנה. עליך לשנות את ההגדרות באופן ידני רק בעת שינוי איכות הדפסה, הדפסה על סוג נייר ספציפי או שקף, או בעת שימוש במאפיינים מיוחדים.

#### להדפסה מיישום תוכנה

- . ודא שטענת נייר במגש ההזנה.
- 2. בתפריט File (קובץ) ביישום התוכנה, לחץ על Print (הדפסה).
  - . ודא שהמוצר הוא המדפסת הנבחרת.
- 4. אם עליך לשנות הגדרות, לחץ על הלחצן שפותח את תיבת הדו-שיח Properties (מאפיינים). בהתאם ליישום התוכנה שלך, שמו של לחצן זה יכול להיות Properties (מאפיינים), Options (אפשרויות), Printer Setup (הגדרת המדפסת), Properties (מדפסת) או Preferences (העדפות).

הערה בעת הדפסת צילום, עליך לבחור באפשרויות עבור נייר הצילום הספציפי ועבור שיפורי 🛱 הערה.

- בחר באפשרויות המתאימות לעבודת ההדפסה באמצעות שימוש במאפיינים הזמינים.
   בכרטיסיות Advanced (מתקדם), Printing Shortcuts (קיצורי דרך features), Features (מאפיינים), ו- Color (צבע).
- עצה באפשרותך לבחור בקלות את האפשרויות המתאימות לעבודת ההדפסה שלך באמצעות בחירה באחת ממשימות ההדפסה המוגדרות מראש בכרטיסייה Printing Shortcuts (קיצורי בחירה באחת ממשימות ההדפסה המוגדרות מראש בכרטיסייה Printing Shortcuts (קיצורי דרך להדפסה). הגדרות ברירת המחדל עבור משימת הדפסה מסוג זה מוגדרות ומפורטות דרך להדפסה). הגדרות ברירת המחדל עבור משימת הדפסה מסוג זה מוגדרות ומפורטות בכרטיסייה Printing Shortcuts (קיצורי דרך להדפסה). במידה בירת המחדל עבור משימת הדפסה מסוג זה מוגדרות ומפורטות בכרטיסייה Printing Shortcuts (קיצורי דרך להדפסה). במידת הצורך, באפשרותך לכוונן בכרטיסייה Printing Shortcuts (קיצורי דרך להדפסה). במידת הצורך, באפשרותך לכוונן את ההגדרות כאן ולשמור את ההגדרות המותאמות אישית כקיצור דרך חדש להדפסה.
   לשמירת קיצור דרך להדפסה מותאם אישית, סמן את קיצור הדרך ולחץ על Bave As (מחיקה). למחיקת קיצור דרך להדפסה, סמן את קיצור הדרך ולחץ על מצור (מחיקה).
  - . לחץ על OK (אישור) כדי לסגור את תיבת הדו-שיח Properties (מאפיינים).
    - 7. לחץ על Print (הדפסה) או על OK (אישור) כדי להתחיל בהדפסה.

#### נושאים קשורים

- <u>טעינת חומרי הדפסה</u>" בעמוד 13"
- רצעות להדפסה מוצלחת" בעמוד 20 •

## הדפסת צילומים

<u>הדפסת צילומים שנשמרו במחשב</u>" בעמוד 18"

#### הדפסת צילומים שנשמרו במחשב

#### להדפסת צילום על נייר צילום

- טען נייר בגודל של עד 13 x 18 ס"מ (5 x 7 אינץ') במגש הצילום או נייר צילום בגודל מלא במגש 1. סען נייר הראשי.
  - . החלק את מכוון רוחב הנייר פנימה עד שייעצר בקצה הנייר.
  - .. בתפריט File (קובץ) ביישום התוכנה, לחץ על Print (הדפסה).
    - .4 ודא שהמוצר הוא המדפסת הנבחרת.
  - 5. לחץ על הלחצן שפותח את תיבת הדו-שיח Properties (מאפיינים). בהתאם ליישום התוכנה שלך, שמו של לחצן זה יכול להיות Properties (מאפיינים), Options (אפשרויות), Printer Setup (הגדרת המדפסת), Printer (מדפסת) או Preferences (העדפות).
    - .6. לחץ על הכרטיסייה Features (מאפיינים).
  - (סוג נייר), באזור Basic Options (אפשרויות בסיסיות), מהרשימה הנפתחת Paper Type (סוג נייר), מרטיר בחר בחוג מתאים של נייר צילום. בחר מכן, בחר בסוג המתאים של נייר צילום.
  - 8. באזור Resizing Options (אודל), מהרשימה הנפתחת Size (אודל), בחר More (עוד). לאחר מכן, בחר בגודל הנייר המתאים.
    8 אם גודל הנייר וסוג הנייר אינם תואמים, תציג תוכנת המדפסת התראה לכך כדי לאפשר בחירה בגודל או בסוג אחר.

אם גודל הנייר וסוג הנייר להדפסה ללא שוליים אינם תואמים, תוכנת המוצר תציג התראה לכך כדי לאפשר בחירה בגודל או בסוג אחר.

- (מיטבית) Basic Options (אפשרויות בסיסיות) בחר באיכות הדפסה גבוהה, כגון Best (מיטבית), מהרשימה הנפתחת Print Quality (איכות הדפסה).
  - הערה כדי להשיג את רזולציית ה-dpi הגבוהה ביותר, באפשרותך להשתמש בהגדרה Maximum dpi מרבי) עם סוגי נייר הצילום הנתמכים. אם ההגדרה Maximum dpi (איכות הדפסה), באפשרותך (איכות הדפסה), באפשרותך dpi) מרבי) להפעיל אותה מתוך הכרטיסייה Advanced (מתקדם).
    - הערה אין להשאיר במגש ההזנה נייר צילום שלא נעשה בו שימוש. הנייר עלול להסתלסל וכתוצאה מכך לפגוע באיכות ההדפס. לקבלת תוצאות מיטביות, אל תניח לצילומים מודפסים להיערם במגש הפלט.

#### נושאים קשורים

- <u>טעינת חומרי הדפסה</u>" בעמוד 13 י
- <u>הצעות להדפסה מוצלחת</u>" בעמוד 20

## הדפסה על מעטפות

באמצעות ה-HP Photosmart, באפשרותך להדפיס על-גבי מעטפה יחידה, מספר מעטפות, או גיליונות של מדבקות המיועדות לשימוש במדפסות הזרקת דיו.

#### להדפסת קבוצת כתובות על מדבקות או מעטפות

- .1 ראשית, הדפס דף ניסיון על נייר רגיל.
- .2 הנח את דף הניסיון מעל גיליון המדבקות או המעטפה והחזק את שניהם מול מקור אור. בדוק את הריווח בכל קטע טקסט. בצע התאמות לפי הצורך.
  - . טען את המדבקות או המעטפות במגש הנייר.
- התראה אל תשתמש במעטפות עם סגרים מתכתיים או חלוניות. הן עלולות להיתקע בגלגלות riangleולגרום לחסימות נייר.
  - . החלק את מכוון רוחב הנייר כלפי פנים כנגד ערימת המדבקות או המעטפות עד שהמכוון ייעצר.
    - .5 אם אתה מדפיס על- גבי מעטפות, בצע את הפעולות הבאות:
    - אפיינים). Features א. הצג את הגדרות ההדפסה ולחץ על הכרטיסיה
    - ב. באזור Resizing Options (אפשרויות לשינוי גודל), לחץ על גודל המעטפה המתאים ברשימה Size (גודל).
  - 6. לחץ על OK (אישור), ולאחר מכן לחץ על Print (הדפסה) או על OK (אישור) בתיבת הדו- שיח (הדפסה).

#### נושאים קשורים

"<u>טעינת חומרי הדפסה</u>" בעמוד 13 הצעות להדפסה מוצלחת</u>" בעמוד 20

## הדפסה מכל מקום

המאפיין **HP ePrint** במוצר שברשותך מספק נוחות הדפסה המאפשרת לך להדפיס מכל מקום. לאחר שהופעל, **HP ePrint** מקצה כתובת דואר אלקטרוני למוצר שלך. כדי להדפיס, עליך רק לשלוח דואר אלקטרוני הכולל את המסמך שלך לכתובת זו. באפשרותך להדפיס תמונות, מסמכי Word, PowerPoint ו-PDF. זה פשוט!

שויים להיראות שונים ממסמך המקור. הסגנון, HP ePrint משויים להיראות שונים ממסמך המקור. הסגנון, הערה מסמכים המודפסים באיכות העיצוב וזרימת הטקסט עשויים להיות שונים ממסמך המקור. כשעליך להדפיס מסמכים באיכות גבוהה יותר (למשל מסמכים משפטיים), אנו ממליצים לך להדפיס אותם מתוך יישום התוכנה במחשב, כך תהיה לך שליטה טובה יותר על המראה הסופי של ההדפס.

#### להדפסת מסמך מכל מקום

- .HP ePrint אתר את כתובת הדוא"ל של .1
- א. גע בסמל 'שירות אינטרנט' במסך 'דף הבית'.
- ב. גע ב-Display Email Address (הצגת כתובת דואר אלקטרוני).
- Print Info- אל הרישום, גע ב-URL עצה להדפסת כתובת ה-time של הרישום, גע ב-Wcb אינטרנט). אינטרנט). אינטרנט). Sheet (הגדרות שירותי אינטרנט).
  - . חיבור ושליחת דואר אלקטרוני. 2
- א. צור דואר אלקטרוני חדש והקלד את כתובת הדואר האלקטרוני של המוצר בתיבה To (אל).
  - ב. הקלד טקסט בגוף הדואר האלקטרוני וצרף את המסמכים או התמונות שברצונך להדפיס.
    - **ג**. שלח את הדואר האלקטרוני.

המוצר מדפיס את הדואר האלקטרוני שלך.

הערה כדי לקבל דואר אלקטרוני, על המוצר להיות מחובר לאינטרנט. הדואר האלקטרוני 🛱 הערה כדי לקבל דואר אלקטרוני, לא ניתן להבטיח מתי והאם דואר זה יודפס ברגע שיתקבל. כמו עם כל דואר אלקטרוני, לא ניתן להבטיח מתי והאם דואר זה יתקבל. בעת רישום מקוון באמצעות HP ePrint, באפשרותך לבדוק את הסטטוס של העבודות שלך.

## הצעות להדפסה מוצלחת

השתמש בעצות הבאות כדי לבצע הדפסה בהצלחה.

#### עצות להדפסה

- השתמש במחסניות מקוריות של HP. המחסניות המקוריות של HP תוכננו עבור מדפסות של HP ונבדקו בעזרתן כדי לסייע לך להפיק תוצאות מעולות, פעם אחר פעם.
- ודא שיש מספיק דיו במחסניות. לבדיקת מפלסי הדיו המשוערים, פעל בהתאם להוראות בתפריט Tools (כלים) שעל-גבי התצוגה. לחלופין, באפשרותך לבדוק את מפלסי הדיו ב- Printer (ארגז הכלים של המדפסת) מהתוכנה.
- טען ערימת נייר, לא עמוד אחד בלבד. השתמש בנייר נקי ושטוח בגודל אחיד. ודא שטעון רק סוג אחד של נייר בכל פעם.
- התאם את מכוון רוחב הנייר במגש ההזנה כך שיתאים היטב לכל הניירות. ודא שמכוון רוחב הנייר אינו מקפל את הנייר במגש ההזנה.
  - קבע את הגדרות איכות ההדפסה וגודל הנייר בהתאם לסוג וגודל הנייר הטעון במגש ההזנה.

- השתמש בתצוגה מקדימה לפני הדפסה כדי לבדוק את השוליים. ודא שהגדרות השוליים עבור המסמך אינן חורגות מהאזור הניתן להדפסה במדפסת.
- למד כיצד לשתף את הצילומים שלך באופן מקוון ולהזמין הדפסות. <u>לחץ כאן כדי לקבל מידע נוסף</u>
   <u>באינטרנט.</u>
- למד אודות Apps Manager להדפסת מתכונים, קופונים ותוכן אחר מהאינטרנט, בקלות ובנוחות.
   <u>לחץ כאן כדי לקבל מידע נוסף באינטרנט.</u>
- למד כיצד להדפיס מכל מקום על-ידי שליחת דואר אלקטרוני וקבצים מצורפים למדפסת שלך. <u>לחץ</u>
   <u>כאן כדי לקבל מידע נוסף באינטרנט.</u>

#### HP ePrint עצות בנושא

- כדי לצמצם את כמות דואר הזבל, נסה לבצע את הפעולות הבאות: •
- וקבע מי רשאי לשלוח דואר אלקטרוני למדפסת. א להדפסת כתובת ה-Print Info של הרישום, גע ב-URL (הגדרות שירותי אינטרנט). Web Services Settings (הגדרות שירותי אינטרנט).
- אל תשתמש בכתובת הדואר האלקטרוני של המוצר כדי להירשם לאתרים מקוונים אחרים.
  - אל תוסיף את כתובת הדואר האלקטרוני של המוצר לרשימות תפוצה. •
  - אם מתעוררת בעיה של דואר זבל, באפשרותך לאפס את כתובת הדואר האלקטרוני של המוצר.

לאיפוס כתובת הדואר האלקטרוני, גע בסמל 'שירות אינטרנט' במסך 'דף הבית'. גע ב'אפס את כתובת הדוא"ל'.

- . **HP ePrint** תומך בסוגי הקבצים המצורפים הבאים:
  - (docx ,doc) Microsoft Word
  - (pptx ,ppt) Microsoft PowerPoint 。
    - PDF •
    - HTML •
- קובצי תמונה מסוימים (tiff, png ,jpg ,bmp)
  - ∘ קבצים מבוססי-טקסט
- מסמכים המודפסים באמצעות **HP ePrint** עשויים להיראות שונים ממסמך המקור:
  - הסגנון, העיצוב וזרימת הטקסט עשויים להיות שונים ממסמך המקור.
- כשעליך להדפיס מסמכים באיכות גבוהה יותר (למשל מסמכים משפטיים), אנו ממליצים לך להדפיס אותם מתוך יישום התוכנה במחשב, כך תהיה לך שליטה טובה יותר על המראה הסופי של ההדפס.
  - כדי לקבל דואר אלקטרוני, על המוצר להיות מחובר לאינטרנט.
    - הדואר האלקטרוני יודפס ברגע שיתקבל.
  - . כמו עם כל דואר אלקטרוני, לא ניתן להבטיח מתי והאם דואר זה יתקבל.
- . בעת רישום מקוון באמצעות HP ePrint, באפשרותך לבדוק את הסטטוס של העבודות שלך.

# 6 העתקה וסריקה

- <u>סריקה למחשב</u>
- העתקה של טקסט או של מסמכים מעורבים
  - עצות להעתקה ולסריקה מוצלחות

# סריקה למחשב

#### לסריקה למחשב

- טען מסמך מקור.
- א. הרם את מכסה המוצר.

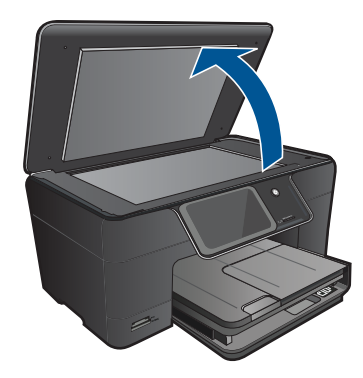

ב. טען מסמך מקור כשהצד המודפס פונה כלפי מטה, בפינה הימנית הקדמית של משטח הזכוכית.

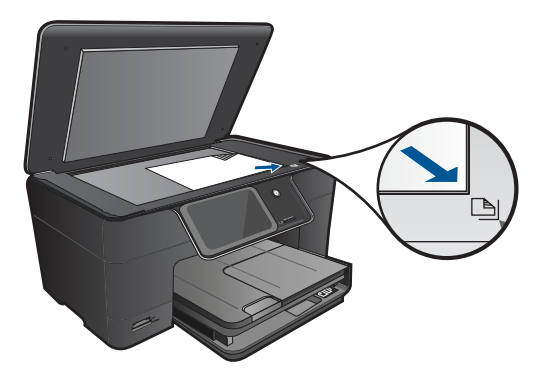

- **ג**. סגור את המכסה.
  - . התחל סריקה.
- א. גע ב**סריקה** במסך דף הבית. מופיע התפריט **סרוק אל**.
  - **ב**. גע ב**מחשב**.

אם המוצר מחובר לרשת, מופיעה רשימה של מחשבים זמינים. בחר במחשב שאליו ברצונך לעבור כדי להתחיל בסריקה.

- גע בקיצור הדרך לעבודה שבו ברצונך להשתמש.
  - .4 גע ב'התחל סריקה'.

#### נושאים קשורים

27 <u>עצות להעתקה ולסריקה מוצלחות</u> בעמוד"

# העתקה של טקסט או של מסמכים מעורבים

בצע אחת מהפעולות הבאות: 🔺

#### יצירת עותק בשחור-לבן

**א**. טען נייר.

.טען נייר בגודל מלא במגש ההזנה הראשי

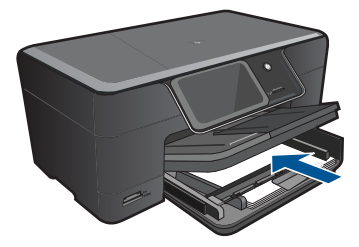

**ב**. טען מסמך מקור. הרם את מכסה המוצר.

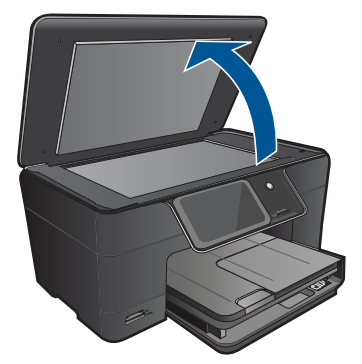

טען מסמך מקור כשהצד המודפס פונה כלפי מטה, בפינה הימנית הקדמית של משטח הזכוכית.

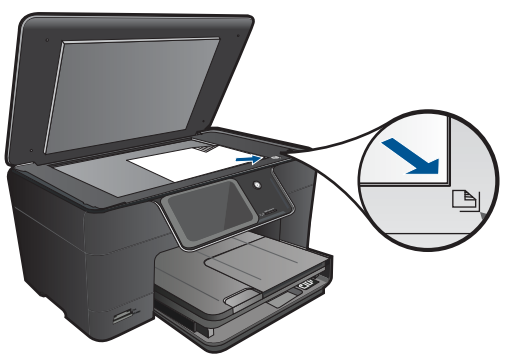

סגור את המכסה.

**ג**. בחר העתקה.

גע ב**העתקה** במסך דף הבית. מופיע התפריט **העתקה**. גע בחץ למעלה כדי להגדיל את מספר העותקים. גע ב**הגדרות**.

מופיע התפריט הגדרות העתקה.

גע ב**גודל**.

גע ב**התאם לעמוד**.

**ד**. התחל העתקה.

גע ב**העתקה בשחור**.

#### יצירת עותק בצבע

א. טען נייר.

. טען נייר בגודל מלא במגש ההזנה הראשי

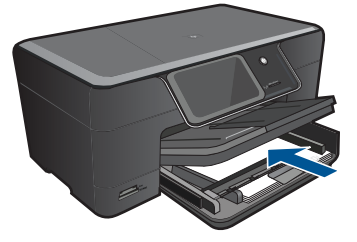

ב. טען מסמך מקור. הרם את מכסה המוצר.

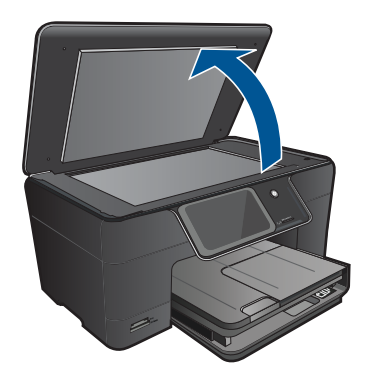

עצה ליצירת עותקים של מסמכי מקור עבים, כגון ספרים, באפשרותך להסיר את 🔆 המכסה.

טען מסמך מקור כשהצד המודפס פונה כלפי מטה, בפינה הימנית הקדמית של משטח הזכוכית.

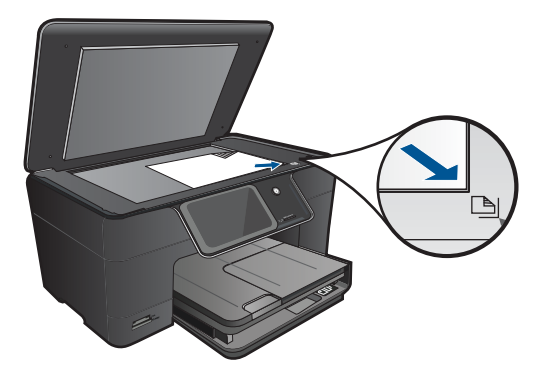

סגור את המכסה.

**ג**. בחר העתקה.

גע ב**העתקה** במסך דף הבית.

מופיע התפריט **העתקה**.

גע בחץ למעלה כדי להגדיל את מספר העותקים.

גע ב**הגדרות**.

מופיע התפריט הגדרות העתקה.

גע ב**גודל**.

גע ב**התאם לעמוד**.

**ד**. התחל העתקה.

גע ב**העתקה בצבע**.

#### נושאים קשורים

- <u>טעינת חומרי הדפסה</u>" בעמוד 13"
- 27 <u>עצות להעתקה ולסריקה מוצלחות</u>" בעמוד" •

העתקה וסריקה

## עצות להעתקה ולסריקה מוצלחות

השתמש בעצות הבאות כדי לבצע בהצלחה העתקה וסריקה:

- למד כיצד לסרוק כשהמדפסת מחוברת לרשת אלחוטית ומרוחקת מהמחשב. <u>לחץ כאן כדי</u> לקבל מידע נוסף באינטרנט.
- שמור על משטח הזכוכית וגב המכסה נקיים. הסורק מפרש כל דבר שהוא מזהה על-גבי משטח הזכוכית, כחלק מהתמונה.
  - טען את מסמך המקור, כשהצד המודפס פונה כלפי מטה, בפינה הימנית הקדמית של משטח הזכוכית.
    - כדי להעתיק או לסרוק ספר או מסמכי מקור עבים אחרים, הסר את המכסה.
- כדי ליצור עותק גדול של מסמך מקור קטן, סרוק את מסמך המקור למחשב, שנה את גודל התמונה בתוכנת הסריקה ולאחר מכן הדפס עותק של התמונה המוגדלת.
  - . כדי למנוע טקסט שגוי או חסר במסמך הסרוק, ודא שהבהירות מוגדרת כהלכה בתוכנה.
- אם התמונה הסרוקה חתוכה בצורה שגויה, כבה את מאפיין החיתוך האוטומטי ובצע חיתוך ידני של התמונה הסרוקה.

# 7 עבודה עם מחסניות

- <u>החלפת המחסניות</u>
- מידע על אחריות למחסניות
  - הזמנת חומרי דיו מתכלים
- ניקוי אוטומטי של ראש ההדפסה
  - <u>בדיקת מפלסי הדיו המשוערים</u>
    - עצות לעבודה עם דיו 🔹

# החלפת המחסניות

#### להחלפת המחסניות

- .1 ודא שהמוצר מופעל.
- . הסר את המחסנית.
- א. פתח את דלת הגישה למחסניות.

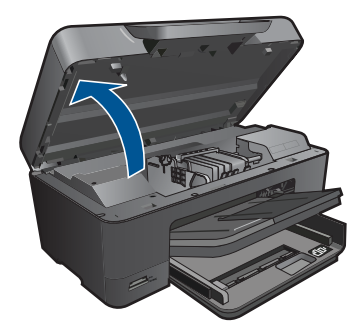

המתן עד שגררת ההדפסה תנוע למרכז המוצר.

ב. לחץ על הלשונית שבמחסנית, לאחר מכן הסר אותה מהחריץ.

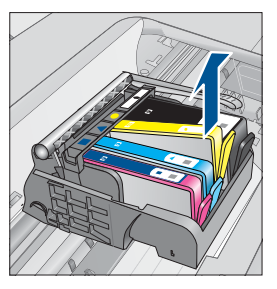

- . הכנס מחסנית חדשה.
- א. הסר את המחסנית מאריזתה.

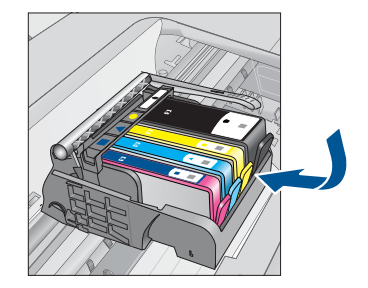

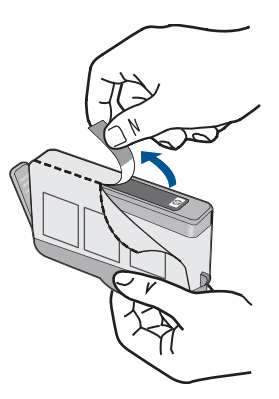

**ב**. סובב את המכסה הכתום כדי להוריד אותו. ייתכן שתידרש לסובב בכוח כדי להסיר את המכסה.

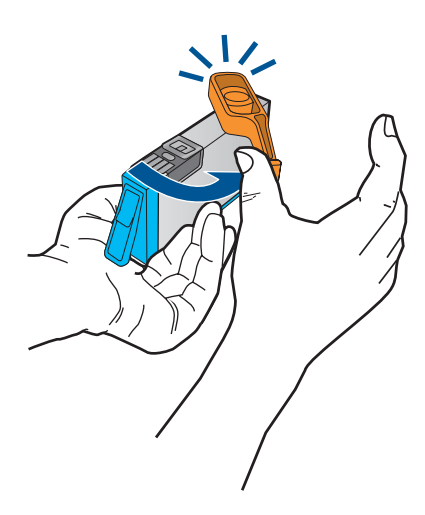

ג. התאם את סמלי הצבעים, לאחר מכן החלק את המחסנית לחריץ עד שתינעל במקומה בנקישה.

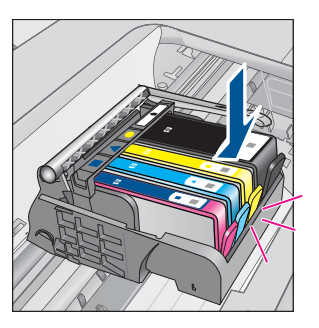

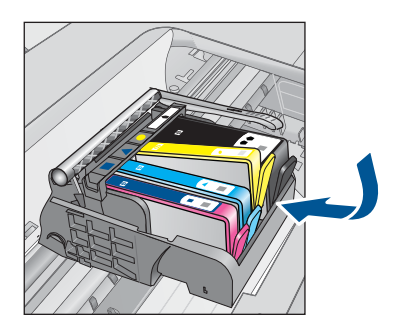

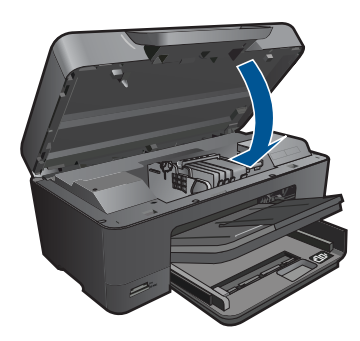

**נושאים קשורים** "<u>הזמנת חומרי דיו מתכלים</u>" בעמוד 31 "עצות לעבודה עם די<u>ו</u>" בעמוד 33

# מידע על אחריות למחסניות

האחריות של HP למחסניות חלה כאשר השימוש במוצר נעשה בהתקן הדפסה של HP המיועד לו. אחריות זו לא מכסה מוצרי דיו של HP אשר מולאו מחדש, יוצרו מחדש, חודשו, חובלו או שנעשה בהם שימוש שלא כהלכה.

במהלך תקופת האחריות, המוצר מכוסה במסגרת האחריות כל עוד הדיו של HP לא התרוקן ולא פקע תוקף האחריות. תוקף האחריות, בתבנית YYYY/MM, מופיע על-גבי המוצר כמוצג באיור:

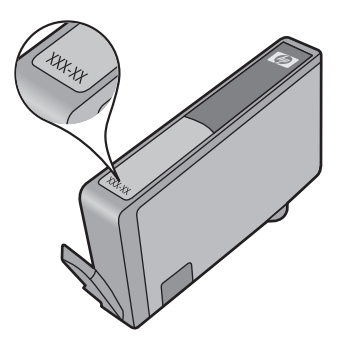

לקבלת עותק של הצהרת האחריות המוגבלת של HP, עיין בתיעוד המודפס המצורף למוצר.

# הזמנת חומרי דיו מתכלים

להזמנת חומרים מתכלים מקוריים של HP עבור ה-HP Photosmart, בקר בכתובת <u>/www.hp.com</u>, בקר בכתובת <u>/www.hp.com</u>. אם תתבקש, בחר את המדינה/אזור שלך, פעל בהתאם להנחיות כדי לבחור את המוצר שברשותך ולאחר מכן לחץ על אחד מקישורי הרכישה בדף. הערה הזמנת מחסניות באופן מקוון אינה נתמכת בכל המדינות/אזורים. אם אין תמיכה בהזמנה 🛱 מקוונת במדינה/אזור שלך, פנה למשווק מקומי של HP לקבלת מידע אודות רכישת מחסניות.

#### ניקוי אוטומטי של ראש ההדפסה

#### לניקוי ראש ההדפסה מתצוגת המדפסת

- ממסך 'דף הבית', גע בסמל הגדרה. מוצג תפריט הגדרות.
  - . גע באפשרות **כלים**.
  - . גע בניקוי ראש ההדפסה.

#### נושאים קשורים

"<u>הזמנת חומרי דיו מתכלים</u>" בעמוד 31 "עצות לעבודה עם דיו" בעמוד 33

## בדיקת מפלסי הדיו המשוערים

באפשרותך לבדוק בקלות את מפלס אספקת הדיו כדי להחליט מתי עליך להחליף מחסנית. מפלס אספקת הדיו מציג כמות משוערת של הדיו שנותר במחסניות.

הערה אם התקנת מחסנית שמולאה מחדש או יוצרה מחדש, או אם נעשה שימוש במחסנית 躇 במדפסת אחרת, מחוון מפלס הדיו עלול להיות לא מדויק או לא זמין.

**הערה** התראות ומחוונים של מפלסי הדיו מספקים הערכות למטרות תכנון בלבד. כאשר מתקבלת הודעת אזהרה על מפלס דיו נמוך, שקול להחזיק מחסנית הדפסה חלופית בהישג יד כדי להימנע מעיכובים אפשריים בהדפסה. אין צורך להחליף את המחסניות כל עוד איכות ההדפסה הינה משביעת רצון.

**הערה** נעשה שימוש בדיו מהמחסניות במהלך תהליך ההדפסה במספר דרכים, לרבות בתהליך האתחול, המכין את המוצר ואת המחסניות להדפסה, ובתחזוקת ראשי ההדפסה, השומרת שחרירי ההדפסה יהיו נקיים ושהדיו יזרום באופן חלק. בנוסף, נותרות במחסנית שאריות של דיו לאחר השימוש בה. לקבלת מידע נוסף, בקר בכתובת www.hp.com/go/inkusage.

#### לבדיקת מפלסי הדיו מלוח הבקרה

- ממסך 'דף הבית', גע בסמל הגדרה. מוצג תפריט הגדרות.
  - .2 גע באפשרות **כלים**.
- .3 גע בהצגה של מפלסי דיו משוערים.
  HP Photosmarta מוצג מד המראה את מפלסי הדיו המשוערים בכל המחסניות שמותקנות.

|  | • |  |
|--|---|--|

- 1. לחץ על הסמל של HP Photosmart בשולחן העבודה כדי לפתוח את תוכנת המדפסת.
- אערה באפשרותך גם לגשת לתוכנת המדפסת על-ידי לחיצה על Start (התחל) > HP Photosmart Plus < HP Photosmart Plus B210 < HP (תוכניות) > Programs B210
  - 2. בתוכנת המדפסת, לחץ על Estimated Ink Levels (מפלסי דיו משוערים).

#### נושאים קשורים

"<u>הזמנת חומרי דיו מתכלים</u>" בעמוד 31 "<u>עצות לעבודה עם דיו</u>" בעמוד 33

# עצות לעבודה עם דיו

השתמש בעצות הבאות לעבודה עם מחסניות דיו:

- השתמש במחסניות הדיו המתאימות למדפסת שברשותך. לקבלת רשימה של מחסניות דיו תואמות, עיין ב-Printer Toolbox (ארגז הכלים של המדפסת) בתוכנה.
- הכנס את מחסניות הדיו לתוך החריצים המתאימים. התאם את הצבע והסמל של כל מחסנית לצבע והסמל בכל חריץ. ודא שכל המחסניות מתייצבות במקומן.
  - השתמש במחסניות דיו מקוריות של HP. מחסניות הדיו המקוריות של HP תוכננו עבור מדפסות
     של HP ונבדקו בעזרתן כדי לסייע לך להפיק תוצאות מעולות, פעם אחר פעם.
  - שקול הכנת מחסניות דיו חלופיות כאשר מתקבלת הודעה של התראת דיו. כך תימנע מעיכובים אפשריים בהדפסה. אינך צריך להחליף את מחסניות הדיו עד שאיכות ההדפסה הופכת בלתי סבירה.
- ודא שראש ההדפסה נקי. פעל בהתאם להוראות מתפריט כלים שעל-גבי תצוגת המדפסת. לחלופין,
   חפש ב-Printer Toolbox (ארגז הכלים של המדפסת) בתוכנה.
  - לאחר הכנסת מחסניות דיו חדשות, יישר את המדפסת לקבלת איכות הדפסה מיטבית. פעל בהתאם להוראות מתפריט כלים שעל-גבי תצוגת המדפסת. לחלופין, חפש ב-Printer (ארגז הכלים של המדפסת) בתוכנה.
  - ארגז הכלים של המדפסת) ב-תוכנת המדפסת פתח (ארגז הכלים של המדפסת) ב-תוכנת המדפסת פתח את תוכנת המדפסת, לחץ על Printer Actions (פעולות מדפסת) ולאחר מכן לחץ על Maintenance Tasks (משימות תחזוקה).

# קישוריות 8

- <u>הוספת ה-HP Photosmart לרשת</u>
- <u>עצות להגדרת מדפסת ברשת ושימוש בה</u>

# הוספת ה-HP Photosmart לרשת

- 35 בעמוד (WPS) WiFi Protected Setup" •
- אלחוטית עם נתב (רשת תשתית<u>)</u>" בעמוד 36 •
- אלחוטית ללא נתב (חיבור אד-הוק)" בעמוד 36 •

#### (WPS) WiFi Protected Setup

לחיבור ה- HP Photosmart לרשת אלחוטית באמצעות WPS) WiFi Protected Setup (אדרה מוגנת ע"י WiFi) דרושים הפריטים הבאים:

רשת 802.11 אלחוטית הכוללת נתב או נקודת גישה אלחוטיים מאופשרי-WPS. מחשב שולחני או נישא עם תמיכה בעבודה ברשת אלחוטית או עם כרטיס ממשק רשת (NIC). על המחשב להיות מחובר לרשת אלחוטית שעליה אתה מתכנן להתקין את ה-HP Photosmart.

#### (WPS) WiFi Protected Setup באמצעות HP Photosmart-לחיבור ה

בצע אחת מהפעולות הבאות: 🔺

#### (PBC) Push Button שימוש בשיטת

- א. בחר שיטת התקנה.
- במסך דף הבית, גע בסמל **אלחוט**.
  - גע ב**הגדרות אלחוט**.
  - גע ב-**הגדרה מוגנת Wi-Fi**.
  - .Push Button גע ב-לחצן
  - **ב**. הגדר חיבור אלחוטי.

לחץ על הלחצן התואם בנתב מאופשר-WPS או בהתקן רשת אחר. גע ב-**OK**.

- **ג**. התקן את התוכנה.
- הערה המוצר מפעיל שעון עצר למשך כשתי דקות שבהן יש ללחוץ על הלחצן התואם בהתקן 🛱 הערה. הרשת.

#### שימוש בשיטת PIN

א. בחר שיטת התקנה.

במסך דף הבית, גע בסמל **אלחוט**. גע ר**הגדרות אלחוט** 

- גע ב-הגדרה מוגנת Wi-Fi.
- גע ב-מספר זיהוי אישי (PIN).
  - **ב**. הגדר חיבור אלחוטי.

גע ב**-התחל**.

ההתקן מציג PIN.

הזן את ה-PIN בנתב מאופשר-WPS או בהתקן רשת אחר.

.**0K**-גע ב

**ג**. התקן את התוכנה.

. הערה המוצר מפעיל שעון עצר למשך כשתי דקות שבהן יש להזין את ה-PIN בהתקן הרשת. 🗒

#### נושאים קשורים

- <u>התקנת התוכנה עבור חיבור לרשת</u>" בעמוד 39"
- 40 <u>עצות להגדרת מדפסת ברשת ושימוש בה</u>" בעמוד

#### אלחוטית עם נתב (רשת תשתית)

כדי לחבר את ה- HP Photosmart לרשת WLAN 802.11 אלחוטית משולבת, תזדקק לדברים הבאים:

רשת 802.11 אלחוטית הכוללת נתב או נקודת גישה אלחוטיים.

מחשב שולחני או נישא עם תמיכה בעבודה ברשת אלחוטית או עם כרטיס ממשק רשת (NIC). על המחשב להיות מחובר לרשת אלחוטית שעליה אתה מתכנן להתקין את ה-HP Photosmart.

גישה לאינטרנט בפס רחב (מומלץ) כגון כבלים או DSL.

אם אתה מחבר את לאינטרנט, HP Photosmart לרשת אלחוטית עם גישה לאינטרנט, HP ממליצה שתשתמש בנתב אלחוטי (נקודת גישה או תחנת בסיס) המשתמש ב-Dynamic Host (DHCP) Configuration Protocol).

שם רשת (SSID).

מפתח WEP או משפט סיסמה WPA (אם נדרש).

#### לחיבור המוצר באמצעות ה-Wireless Setup Wizard (אשף הגדרת הרשת האלחוטית)

- . רשום את שם הרשת (SSID) ואת מפתח WEP או את משפט הסיסמה WPA.
  - . הפעל את אשף הגדרת הרשת האלחוטית.

#### . גע באשף הגדרת הרשת האלחוטית 🔺

- התחבר לרשת אלחוטית.
- בחר את הרשת מהרשימה של הרשתות שזוהו.
  - .4 עקוב אחר ההוראות.
    - .5 התקן את התוכנה.
  - . הצג את ההנפשה עבור נושא זה.

#### נושאים קשורים

"<u>התקנת התוכנה עבור חיבור לרשת</u>" בעמוד 39 עצות להגדרת מדפסת ברשת ושימוש בה" בעמוד 40

#### אלחוטית ללא נתב (חיבור אד-הוק)

השתמש בסעיף זה אם ברצונך לחבר את ה-HP Photosmart למחשב התומך באלחוט ללא שימוש בנתב או בנקודת גישה אלחוטיים.

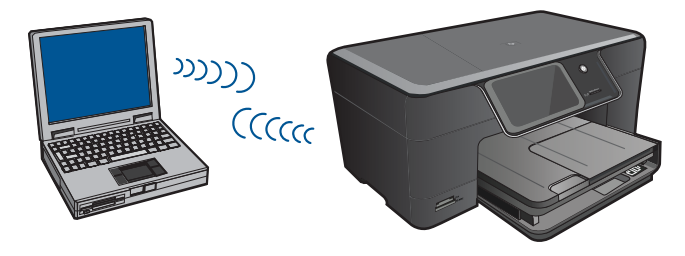

באפשרותך להשתמש בשתי שיטות שונות כדי לחבר את ה-HP Photosmart למחשב באמצעות חיבור רשת אלחוטית מסוג אד-הוק. לאחר החיבור, תוכל להתקין את תוכנת ה-HP Photosmart.

הפעל את הרדיו האלחוטי עבור ה-HP Photosmart ואת הרדיו האלחוטי במחשב שברשותך. במחשב שברשותך, התחבר לשם הרשת (SSID) **(דגם המוצר) hp(מזהה ייחודי של 6 ספרות**), שהינה רשת האד-הוק שנקבעה כברירת מחדל ושנוצרה באמצעות ה-HP Photosmart. המזהה בן 6 הספרות ייחודי לכל מדפסת.

לחלופין

השתמש בפרופיל רשת אד-הוק במחשב שברשותך כדי לחבר את המוצר. אם המחשב שברשותך אינו מוגדר כעת עם פרופיל רשת אד-הוק, עיין בקובץ העזרה עבור מערכת ההפעלה המותקנת במחשב שברשותך כדי לקבל את השיטה המתאימה ליצירת פרופיל אד-הוק במחשב. לאחר יצירת פרופיל רשת אד-הוק, הכנס את תקליטור ההתקנה המצורף למוצר והתקן את התוכנה. התחבר אל פרופיל רשת האד-הוק שיצרת במחשב שברשותך.

הערה ניתן להשתמש בחיבור אד-הוק אם אין ברשותך נתב או נקודת גישה אלחוטיים אך יש ברשותך רדיו אלחוטי במחשב. עם זאת, חיבור אד-הוק עלול לגרום לרמה נמוכה יותר של אבטחת רשת וכן לביצועים מופחתים בהשוואה לחיבור של רשת תשתית באמצעות נתב או נקודת גישה אלחוטיים.

כדי לחבר את ה-HP Photosmart למחשב Windows עם חיבור אד-הוק, על המחשב לכלול מתאם רשת אלחוטית ופרופיל אד-הוק. צור פרופיל רשת עבור מחשב Windows Vista או Windows XP באמצעות ההוראות שלהלן.

**הערה** המוצר מסופק כשהוא מוגדר עם פרופיל רשת כאשר **HP (דגם המוצר).(מזהה ייחודי של 6 ספרות)** הוא שם הרשת (SSID). עם זאת, משיקולי אבטחה ופרטיות, HP ממליצה לך ליצור פרופיל רשת חדש במחשב כמתואר להלן.

#### (Windows Vista) ליצירת פרופיל רשת

- הערה המוצר מסופק כשהוא מוגדר עם פרופיל רשת כאשר **HP (דגם המוצר).(מזהה ייחודי של 6 ספרות)** הוא שם הרשת (SSID). עם זאת, משיקולי אבטחה ופרטיות, HP ממליצה לך ליצור פרופיל רשת חדש במחשב כמתואר להלן.
  - רשת Network and Internet (לוח הבקרה), לחץ לחיצה כפולה על Control Panel (מרכז הרשת והשיתוף). (מרכז הרשת והשיתוף). Network and Sharing Center (ארכז הרשת והשיתוף).
  - (תחת Tasks (משימות) (מרכז הרשת והשיתוף) (תחת Tasks (משימות) בצד Set up a connection or network (משימות). שמאל), בחר אורשת).
  - Set up a wireless ad hoc (computer-to-computer) . בחר באפשרות החיבור (net view of the section of the section of the sectio

- Security (האד-הוק), עבור חיבור האד-הוק) (ה-SSID עבור חיבור האד-הוק), אם אתה עומד (משפט סיסמה לאבטחה). אם אתה עומד (סוג אבטחה) ו-Security Passphrase (משפט סיסמה לאבטחה). אם אתה עומד SSID (שמור את חיבור הרשת, סמן Save this network (שמור רשת זו). רשום לעצמך את ה-SSID (שמור את חיבור האבטחה) וואת מפתח האבטחה/משפט הסיסמה לאבטחה לשימוש בעתיד. לחץ על אבטחה) וואת מפתח האבטחה/משפט הסיסמה לאבטחה לשימוש בעתיד. לחץ על אבטחה) אואת מפתח האבטחה (הבא) (שמור אבטחה) אואת מפתח האבטחה.
  - המשך לפעול בהתאם להנחיות להשלמת ההתקנה של חיבור האד-הוק לרשת.

#### (Windows XP) ליצירת פרופיל רשת

- הערה המוצר מסופק כשהוא מוגדר עם פרופיל רשת כאשר **HP (דגם המוצר).(מזהה ייחודי של 6 ספרות)** הוא שם הרשת (SSID). עם זאת, משיקולי אבטחה ופרטיות, HP ממליצה לך ליצור פרופיל רשת חדש במחשב כמתואר להלן.
  - חיבורי (חיבורה Network Connections (לוח הבקרה), לחץ לחיצה כפולה על Control Panel (חיבורי חיבורי). רשת).
- 2. בחלון Network Connections (חיבורי רשת), לחץ לחיצה ימנית על Network Connections (חיבור רשת אלחוטית). אם האפשרות Enable (הפעלה) מופיעה בתפריט המוקפץ, בחר בה. אחרת, אם האפשרות Disable (השבתה) מופיעה בתפריט, החיבור האלחוטי כבר מופעל.
  - .3. לחץ לחיצה ימנית על הסמל של Wireless Network Connection (חיבור רשת אלחוטית) . ולאחר מכן לחץ על Properties (מאפיינים).
    - 4. לחץ על הכרטיסייה Wireless Networks (רשתות אלחוטיות).
    - Use Windows to configure my wireless network בחר בתיבת הסימון 5. לקביעת הגדרות הרשת האלחוטית). settings
      - .6. לחץ על Add (הוסף) ולאחר מכן בצע את הפעולות הבאות:
    - א. בתיבה (Network name (SSID) (שם רשת (SSID)), הקלד שם רשת ייחודי שתבחר.

. הערה 🛛 שם הרשת הינו תלוי-רישיות ולכן חשוב לזכור את האותיות הגדולות והקטנות. 🗒

- (פתוח). אחרת, אם קיימת רשימת Network Authentication (אימות רשת), בחר Open (פתוח). אחרת, עבור לשלב הבא.
  - ג. ברשימה Data encryption (הצפנת נתונים), בחר WEP.
  - The key is provided for me ודא שתיבת הסימון ליד האפשרות automatically (המפתח ניתן לי אוטומטית) אינה מסומנת. אם היא מסומנת, לחץ על תיבת הסימון כדי לבטל את הסימון.
- ה. בתיבה Network key (מפתח רשת), הקלד מפתח WEP בעל בדיוק 5 או בדיוק 13 תווים אלפאנומריים (ASCII). לדוגמה, אם אתה מזין 5 תווים, באפשרותך להזין ABCDE.
   או 12345 לחלופין, אם אתה מזין 13 תווים, באפשרותך להזין ABCDEF1234567.
   או 12345 ו- 12345 הן דוגמאות בלבד. בחר צירוף לטעמך).
   לחלופין, באפשרותך להשתמש בתווים הקסדצימליים (HEX) עבור מפתח ה-WEP. על מפתח לחלופין, באפשרותך להיות באווים להצפנת 14 מים להשורים לווים לאווים להשתח.
  - WEP אישור מפתח רשת), הקלד את אותו מפתח (אישור מפתח רשת), הקלד את אותו מפתח שו.

הערה עליך לזכור את האותיות הגדולות (רישיות) והקטנות בצורה מדויקת. אם תזין את 🛱 מפתח ה-WEP שברשותך באופן שגוי למוצר, החיבור האלחוטי ייכשל.

ז. רשום את מפתח ה-WEP בדיוק כפי שהקלדת אותו, כולל אותיות רישיות וקטנות.

- ח. בחר בתיבת הסימון This is a computer-to-computer (ad hoc) network; wireless . זוהי רשת מחשב-למחשב (רשת אד הוק); לא נעשה (רשת אד הוק); לא נעשה שימוש בנקודות גישה אלחוטיות).
- **מאפייני רשת Wireless network properties (אישור)** כדי לסגור את החלון **OK (אישור)** אלחוטית) ולאחר מכן לחץ שוב על **OK (אישור)**.
  - Wireless Network Properties י. לחץ שוב על OK (אישור) כדי לסגור את החלון OK (מאפייני חיבור רשת אלחוטית) Connection

#### נושאים קשורים

"<u>התקנת התוכנה עבור חיבור לרשת</u>" בעמוד 39 "<u>עצות להגדרת מדפסת ברשת ושימוש בה</u>" בעמוד 40

#### התקנת התוכנה עבור חיבור לרשת

עיין בסעיף זה כדי להתקין את תוכנת ה-HP Photosmart במחשב המחובר לרשת. לפני התקנת התוכנה, ודא שחיברת את ה-HP Photosmart לרשת. אם ה-HP Photosmart לא חובר לרשת, פעל בהתאם להנחיות המופיעות על-גבי המסך בעת התקנת התוכנה כדי לחבר את המוצר לרשת.

#### להתקנת התוכנה Software HP Photosmart עבור Windows להתקנת התוכנה

- . סגור את כל היישומים הפועלים במחשב.
- המצורף למוצר לתוך כונן התקליטורים במחשב ופעל בהתאם Windows . להוראות שעל-גבי המסך.
- בחיבור לרשת אלחוטית כשהמחשב אינו מחובר HP Photosmart בחיבור לרשת אלחוטית כשהמחשב אינו מחובר Wireless Setup Wizard, תתבקש להפעיל את ה-Wireless Setup Wizard (אשף הגדרת הרשת האלחוטית) מהלוח הקדמי של המוצר לפני שתמשיך בהתקנת התוכנה. אם אינך מכיר את הגדרות האלחוט שלך, התוכנה יכולה למצוא אותן עבורך.

**הערה** עבור חלק מהמוצרים נדרש חיבור זמני באמצעות כבל USB כדי ליצור חיבור לרשת אלחוטית. התוכנה תציג לך הנחיה מתי לבצע את החיבור הזמני אם יידרש.

- אם מופיעה תיבת דו-שיח אודות חומות אש, פעל בהתאם להוראות. אם אתה רואה הודעות . מוקפצות בנוגע לחומת אש, תמיד עליך לקבל או להתיר את המודעות המוקפצות.
- 4. במסך Connection Type (סוג חיבור), בחר באפשרות Network (רשת) ולאחר מכן לחץ על חבמר באפשרות ארשיטי וגם בקווי (אתרנט), תתבקש HP Photosmart (הבא). אם Next (הבא). אם HP Photosmart (אלחוטי) ו-Wirel (קווי). אם לבחור בין האפשרויות Wireless (אלחוטי) ו-Wirel (קווי). מסר Searching (מחפש) מופיע בזמן שתוכנית ההתקנה מחפשת את המוצר ברשת. אם מסר Bearching (מחפש) מופיע בזמן שתוכנית ההתקנה מחפשת את המוצר ברשת. אם אם הראשונה שבה מותקן HP Photosmart (גלחוטי) ו-Uirel (קווי). אם איז האפשרויות או לאחוטי וזוהי הפעם מסר שלא המוצר ברשת. אם את המוצר ברשת. אם הראשונה שבה מותקן HP Photosmart (גלחוטי) וזוהי הפעם הראשונה שבה מותקן HP Photosmart, תתבקש לחבר את כבל ה-USB לאחר ביצוע החיפוש ברשת.
- 5. במסך Printer Found (נמצאה מדפסת), ודא שתיאור המדפסת נכון ולאחר מכן בחר אותה. אם נמצאה יותר ממדפסת אחת ברשת, יופיע המסך Printers Found (נמצאו מדפסות). בחר את המוצר שברצונך לחבר. באפשרותך לזהות את המדפסת באמצעות מספר דגם, כתובת IP, מספר סידורי או כתובת MAC.

- להתקנת התוכנה, פעל על-פי ההנחיות.
   עם סיום התקנת התוכנה, המוצר מוכן לשימוש.
- 7. כדי לבדוק את החיבור לרשת, עבור אל המחשב ושלח להדפסה דוח בדיקה עצמית. נורית האלחוט במדפסת אמורה להאיר באור רציף. נורית מהבהבת פירושה כי אין חיבור לרשת. אם נורית האלחוטית האלחוט כבויה פירוש הדבר כי הרדיו האלחוטי אינו מופעל. הדפסת דוח 'בדיקת רשת אלחוטית' מהלוח הקדמי של המדפסת יכולה לסייע בזיהוי בעיות.

## עצות להגדרת מדפסת ברשת ושימוש בה

השתמש בעצות הבאות כדי להגדיר מדפסת ברשת ולהשתמש בה:

- בעת התקנת המדפסת ברשת האלחוטית, ודא שהנתב האלחוטי או נקודת הגישה מופעלים.
   המדפסת מחפשת אחר נתבים אלחוטיים, לאחר מכן מפרטת את שמות הרשתות שזוהו על-גבי
   התצוגה.
- כדי לוודא כי החיבור האלחוטי פועל, בדוק את נורית הרדיו האלחוטי בתפריט Wireless
   כדי לוודא כי החיבור האלחוט) על-גבי התצוגה. אם הנורית כבויה, בחר Enable
   Mireless (הפעל אלחוט) להפעלת החיבור האלחוטי. כמו כן, מוצגת כתובת ה-IP של המדפסת.
- אם המחשב שברשותך מחובר לרשת פרטית וירטואלית (VPN), עליך להתנתק מרשת ה-VPN לפני שתוכל לגשת לכל התקן אחר ברשת, לרבות המדפסת.
  - למד כיצד לאתר את הגדרות האבטחה ברשת. <u>לחץ כאן כדי לקבל מידע נוסף באינטרנט.</u>
- למד אודות תוכנית השירות Network Diagnostic Utility וקבל עצות נוספות לפתרון בעיות. <u>לחץ</u>
   <u>כאן כדי לקבל מידע נוסף באינטרנט.</u>
  - י למד כיצד לעבור מחיבור USB לחיבור אלחוטי. לחץ כאן כדי לקבל מידע נוסף באינטרנט.
- למד כיצד לעבוד עם תוכניות חומת האש והאנטי-וירוס שלך בתהליך הגדרת המדפסת. <u>לחץ כאן</u> <u>כדי לקבל מידע נוסף באינטרנט.</u>

# פתרון בעיה 9

סעיף זה כולל את הנושאים הבאים:

- קבל עזרה נוספת
- <u>שיפור איכות ההדפסה</u>
- <u>שחרור חסימת הנייר מהדלת הגישה האחורית</u>
  - <u>לא ניתן להדפיס</u>
  - <u>התמיכה של HP</u>

## קבל עזרה נוספת

באפשרותך לקבל מידע ועזרה נוספים אודות HP Photosmart על-ידי הזנת מילת מפתח בשדה Search (חיפוש) בחלק העליון השמאלי של ה-Help Viewer. כותרות הנושאים הקשורים -- לנושאים מקומיים ומקוונים -- יופיעו ברשימה.

לחץ כאן כדי לקבל מידע נוסף באינטרנט. 🕙

#### שיפור איכות ההדפסה

- . ודא שאתה משתמש במחסניות המקוריות של HP.
- בדוק את הגדרות התוכנת המדפסת כדי לודא שבחרת בסוג הנייר ובאיכות ההדפסה הנכונים מתוך הרשימה הנפתחת Media (חומרי הדפסה).
- 3. בדוק את מפלסי הדיו המשוערים כדי לקבוע אם מפלס הדיו במחסניות נמוך. לקבלת מידע נוסף, ראה "<u>בדיקת מפלסי הדיו המשוערים</u>" בעמוד 32. אם מפלס הדיו במחסניות ההדפסה נמוך, שקול להחליף אותן.
  - .4 ישר את מחסניות המדפסת.

#### ליישור המחסניות מהתוכנת המדפסת

. הערה יישור המחסניות מבטיח פלט באיכות גבוהה 🗒

- או A4 או במגש ההזנה נייר לבן רגיל בגודל Letter או געשה בו שימוש.
- ב. בתוכנת המדפסת, לחץ על Printer Actions (פעולות מדפסת) ולאחר מכן לחץ על (ארגז הכלים Maintenence Tasks (משימות תחזוקה) כדי לגשת ל-Printer Toolbox (ארגז הכלים של המדפסת).
  - ג. Printer Toolbox (ארגז הכלים של המדפסת) יופיע.
  - ד. לחץ על הכרטיסייה Device Services (שרותי התקן).
  - ה. לחץ על הכרטיסייה Align Ink Cartridges (יישור מחסניות דיו). המוצר מדפיס גיליון יישור.

. הדפס דף אבחון אם מפלס הדיו במחסניות אינו נמוך.

#### להדפסת דף אבחון

- או A4 או במגש ההזנה נייר לבן רגיל בגודל Letter או A4 שלא נעשה בו שימוש.
- ב. בתוכנת המדפסת, לחץ על Printer Actions (פעולות מדפסת) ולאחר מכן לחץ על
   ארגז הכלים (ארגז הכלים Maintenence Tasks (משימות תחזוקה) כדי לגשת ל-Printer Toolbox (ארגז הכלים של המדפסת).
- ג. לחץ על Print Diagnostic Information (הדפסת מידע המשמש לאבחון) להדפסת דף אבחון. סקור את הריבועים בצבע כחול, מגנטה, צהוב ושחור על-גבי דף האבחון. אם אתה מבחין בפסים בריבועים הצבעוניים או השחורים, או בדיו שחסר בחלקי הריבועים, נקה את המחסניות באופן אוטומטי.

|                                                                                                    | с<br>                                                                                                    |                                                                                                    | Diagn                                                                                                    | Print Quality<br>ostic Report                                                                                                    |
|----------------------------------------------------------------------------------------------------|----------------------------------------------------------------------------------------------------|----------------------------------------------------------------------------------------------------|----------------------------------------------------------------------------------------------------|----------------------------------------------------------------------------------------------------|
|                                                                                                    |                                                                                                    |                                                                                                    |                                                                                                    |                                                                                                    |
|                                                                                                    |                                                                                                    |                                                                                                    |                                                                                                    |                                                                                                    |
|                                                                                                    |                                                                                                    |                                                                                                    |                                                                                                    |                                                                                                    |
|                                                                                                    |                                                                                                    |                                                                                                    |                                                                                                    |                                                                                                    |
|                                                                                                    |                                                                                                    |                                                                                                    |                                                                                                    |                                                                                                    |
|                                                                                                    |                                                                                                    |                                                                                                    |                                                                                                    |                                                                                                    |
|                                                                                                    |                                                                                                    |                                                                                                    |                                                                                                    |                                                                                                    |
| MoolMann IP Processo Pue Michidae<br>MoolMantee Totale<br>Sand Marker Children<br>Sand State                                                                                                    | 6. Pitter Jone (P<br>1. Title Pages Me<br>8. Pitterse Vers<br>9. Pitterse Vers                                                                                                    | 0.3<br>Md 5<br>md 5<br>ord                                                                                                    | 10. PHS Here<br>11. PHS Here<br>15. PHS 101<br>00111220_1                                                                                                    | vlee 1221/2000<br>18 Companyes 1<br>19 I. dogtavne, 12542548 A<br>19 11/745                                                                                               |
| About Asnes 19 Processor Pice and in-dom<br>Model Names Dista<br>Tendo Tender<br>Tendo Tender<br>Tendo Tendo<br>Tendo Tendo<br>Tendo Tendo<br>Tendo Tendo                                                                                                    | 6. Piteter Jose (P<br>1. Total Physics (P<br>2. Piteters Vera<br>9. Piteters Vera<br>9. Piteters<br>Wagenis                                                                                                    | 0.3<br>Med 9<br>met 9<br>met 9<br>me | 10. Philippe<br>15. Philippe<br>10. Philippe<br>10. Philippe<br>Vitige                                                                                                    | des 123 12500<br>18 Conjunel 1<br>24 July 14<br>21 173<br>Sect                                                                                                    |
| Model Asers - P Properties The E-Min-Date<br>Model Asers - Ditte<br>Model Asers - Ditte<br>Model of Party<br>Market I 1997<br>1 - Strands M Science<br>1 - Strands<br>1 - Strands<br>1 - Strands<br>1 - Strands                                                                                                    | 4. Pitter Jone (h<br>1. Tiste Papers)<br>8. Pitterse Vez<br>9. Pitterse Vez<br>Wegens<br>1.<br>20172036<br>2.<br>20172036                                                                                                    | G17<br>Mich 1<br>Mich Production<br>Mich Production<br>Mich Production<br>Com<br>Increase<br>I                                                                                                    | 10. Prod. Impo<br>11. Prod. Traj<br>12. Prod. Prod.<br>12. Prod. Prod.<br>12. Prod. Prod.<br>12. Prod. Prod.<br>12. Prod. Prod.<br>12. Prod. Impo<br>12. Prod. Impo<br>13. Prod. Impo<br>13. Prod. Impo<br>14. Prod. Impo<br>14. Prod. Impo<br>1 | Her 123/0300<br>11 Company 1<br>12 Company 1<br>12 Company 1<br>11/12<br>11/12<br>11/12<br>11/12<br>11/12<br>11/12<br>11/12                                               |
| About Asers - P Properties The E-Min-dae<br>Asers Anter Total<br>Asers Anter Total<br>Asers Anter Total<br>Total Asers<br>Total Asers<br>Total Asers<br>Total Asers<br>Total Asers<br>Total<br>Asers<br>Total<br>As<br>Asers<br>Total<br>Asers<br>Tota | 6. Pitter (Jane (P<br>1. Tatal Agen (P<br>6. Status)<br>1. Part (Sama)<br>1. Part (Sama)<br>1. P | CL2<br>Med. 8<br>Vice 3<br>Vice 3<br>Vice                                                                                                    | 10. Prod. Impe<br>11. Prod. Impe<br>12. Prod. Prod.<br>10. Prod. Impe<br>10. Prod. Impe<br>10. P | elec 100/0000<br>El canyoud -<br>di 1.000/HM_ (Stable I<br>FILTOS<br>Block<br>]<br>]<br>]<br>[<br>]<br>[<br>]<br>[<br>]<br>[<br>]<br>[<br>]<br>[<br>]<br>[<br>]<br>[<br>] |

.6 נקה את המחסניות באופן אוטומטי, אם דף האבחון מציג פסים או חלקים חסרים של הריבועים הצבעוניים או השחורים.

#### לניקוי המחסניות באופן אוטומטי

- או A4 או Letter א. טען במגש ההזנה נייר לבן רגיל בגודל Letter או 44 שלא נעשה בו שימוש.
- ב. בתוכנת המדפסת, לחץ על Printer Actions (פעולות מדפסת) ולאחר מכן לחץ על ארגז הכלים (ארגז הכלים Maintenence Tasks) (משימות תחזוקה) כדי לגשת ל-Printer Toolbox (ארגז הכלים של המדפסת).
  - ניקוי מחסניות דיו). פעל בהתאם להוראות שעל-גבי (ניקוי מחסניות דיו). פעל בהתאם להוראות שעל-גבי המסך. המסך.

אם הפתרונות שלעיל אינם פותרים את הבעיה, <u>לחץ כאן לקבלת מידע מקוון נוסף אודות פתרון בעיות</u>.

#### לשחרור חסימת נייר מדלת הגישה האחורית

- . כבה את המוצר.
- .2 פתח את הדלת האחורית.

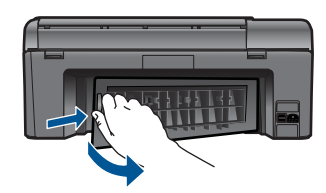

- **.** הסר נייר שנתקע.
- .4 השב את הדלת האחורית למקומה.

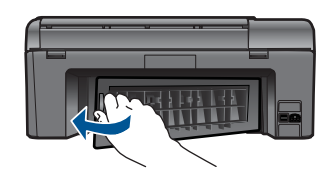

- .5 הפעל את המוצר.
- נסה להדפיס שנית.

## לא ניתן להדפיס

ודא שהמדפסת מופעלת ושנטען נייר במגש. אם עדיין אינך מצליח להדפיס, נסה לבצע את הפעולות הבאות בסדר הבא:

- . בדוק אם מוצגות הודעות שגיאה ופתור אותן.
  - .2. נתק וחבר מחדש את כבל ה-USB.
- . ודא שהמוצר אינו במצב מושהה או לא מקוון.

#### כדי לוודא שהמוצר אינו במצב מושהה או לא מקוון

שבאפשרותה לתקן בעיות Printer Diagnostic Utility שבאפשרותה לתקן בעיות שלה באופן אוטומטי.

. <u>לחץ כאן כדי לקבל מידע נוסף באינטרנט</u>. אחרת, פעל לפי ההוראות הבאות 📢

- א. בהתאם למערכת ההפעלה שלך, בצע אחת מהפעולות הבאות:
- Devices (התחל) במערכת ההפעלה Windows, לחץ על Windows י Windows (התחל) במערכת ההפעלה and Printers.
  - לחץ על Windows Vista (התחל) במערכת ההפעלה Windows, לחץ על Ontrows איז לאחר מכן לחץ על Control Panel (מדפסות).
- Windows XP: מתפריט Start (התחל) במערכת ההפעלה Windows, לחץ על Control Panel (לוח הבקרה) ולאחר מכן לחץ על Printers and Faxes (מדפסות ופקסים).
  - ב. לחץ לחיצה כפולה על סמל המוצר כדי לפתוח את תור ההדפסה שלו.
  - Pause Printing (מדפסת), ודא שאין סימני ביקורת ליד האפשרות Printer (מדפסת), ודא שאין סימני ביקורת ליד האפשרות (השתפט בתפרט).
    נהשהה הדפסה) או Use Printer Offline (השתמש במדפסת במצב לא מקוון).
    - **ד**. אם ערכת שינויים, נסה להדפיס מחדש.
    - .4 ודא שהמוצר מוגדר כמדפסת ברירת המחדל.

#### לבדיקה אם המוצר מוגדר כמדפסת ברירת המחדל

שבאפשרותה לתקן בעיות Printer Diagnostic Utility שבאפשרותה לתקן בעיות שרה HP אלה באופן אוטומטי.

לחץ כאן כדי לקבל מידע נוסף באינטרנט. אחרת, פעל לפי ההוראות הבאות. 📢

- א. בהתאם למערכת ההפעלה שלך, בצע אחת מהפעולות הבאות:
- Windows 7: מתפריט Start (התחל) במערכת ההפעלה Windows, לחץ על Devices מתפריט and Printers. לחץ על and Printers
  - Windows Vista (התחל) במערכת ההפעלה Windows, לחץ על Control Panel (לוח הבקרה) ולאחר מכן לחץ על Printers (מדפסות).
- Windows XP: מתפריט Start (התחל) במערכת ההפעלה Windows, לחץ על Control Panel (לוח הבקרה) ולאחר מכן לחץ על Printers and Faxes (מדפסות ופקסים).
  - ב. ודא שהמוצר הנכון מוגדר כמדפסת ברירת המחדל.
    ליד מדפסת ברירת המחדל יש סימן ביקורת בתוך עיגול שחור או ירוק.
- Set as אם מוצר שגוי מוגדר כמדפסת ברירת המחדל, לחץ לחיצה ימנית על המוצר הנכון ובחר Default Printer (קבע כמדפסת ברירת מחדל).
  - ד. נסה להשתמש במוצר שוב.
  - . הפעל מחדש את מנגנון ההדפסה ברקע.

#### להפעלה מחדש של מנגנון ההדפסה ברקע

שבאפשרותה לתקן בעיות Printer Diagnostic Utility שבאפשרותה לתקן בעיות שרה שלה באופן אוטומטי.

<u>לחץ כאן כדי לקבל מידע נוסף באינטרנט</u>. אחרת, פעל לפי ההוראות הבאות.

א. בהתאם למערכת ההפעלה שלך, בצע אחת מהפעולות הבאות:

#### Windows 7

- לוח (לוח Control Panel), לחץ על Windows) מתפריט Start (התחל) במערכת ההפעלה Windows, לחץ על הבקרה), System and Security (מערכת ואבטחה) ולאחר מכן לחץ על (כלי ניהול). Administrative Tools
  - לחץ לחיצה כפולה על Services (שירותים).

- לחץ לחיצה ימנית על Print Spooler (הדפסה ברקע) ולאחר מכן לחץ על
   (מאפיינים).
  - בכרטיסייה General (כללי), שליד Startup type (סוג הפעלה), ודא שנבחרה האפשרות Automatic (אוטומטי).
- אם השירות טרם הופעל, תחת Service status (מצב שירות), לחץ על Start (התחל)
   ולאחר מכן לחץ על OK (אישור).

#### Windows Vista

- מתפריט Start (התחל) במערכת ההפעלה Windows, לחץ על Control Panel (לוח הבקרה), System and Maintenance (מערכת ותחזוקה), Administrative (כלי ניהול).
  - לחץ לחיצה כפולה על Services (שירותים).
- לחץ לחיצה ימנית על Print Spooler service (שירות הדפסה ברקע) ולאחר מכן לחץ על Properties (מאפיינים).
  - בכרטיסייה General (כללי), שליד Startup type (סוג הפעלה), ודא שנבחרה האפשרות Automatic (אוטומטי).
- (התחל) אם השירות טרם הופעל, תחת Service status (מצב שירות), לחץ על Start (התחל) ולאחר מכן לחץ על OK (אישור).

#### Windows XP

- מתפריט Start (התחל) במערכת ההפעלה Windows, לחץ לחיצה ימנית על My
   מחשב שלי).
  - Services and Applications (ניהול) ולאחר מכן לחץ על Manage (שירותים ויישומים).
- הדפסה Print Spooler (שירותים) ולאחר מכן בחר Print Spooler (הדפסה ברקע).
  - לחץ לחיצה ימנית על Print Spooler (הדפסה ברקע) ולחץ על Restart (הפעלה מחדש) להפעלת השירות מחדש.
    - ב. ודא שהמוצר הנכון מוגדר כמדפסת ברירת המחדל. ליד מדפסת ברירת המחדל יש סימן ביקורת בתוך עיגול שחור או ירוק.
- Set as אם מוצר שגוי מוגדר כמדפסת ברירת המחדל, לחץ לחיצה ימנית על המוצר הנכון ובחר Default Printer (קבע כמדפסת ברירת מחדל).
  - **ד**. נסה להשתמש במוצר שוב.
    - הפעל מחדש את המחשב.
      - .7 פנה את תור ההדפסה.

#### לפינוי תור ההדפסה

שבאפשרותה לתקן בעיות Printer Diagnostic Utility שבאפשרותה לתקן בעיות 🛱 אלה באופן אוטומטי.

. לחץ כאן כדי לקבל מידע נוסף באינטרנט. אחרת, פעל לפי ההוראות הבאות 📢

- א. בהתאם למערכת ההפעלה שלך, בצע אחת מהפעולות הבאות:
- Windows 7 (התחל) במערכת ההפעלה Windows, לחץ על Windows 7 (התקנים ומדפסות). מחפריט Windows, לחץ על Uindows 7 מתקנים ומדפסות).
  - לחץ על Windows אישוא אישר ההפעלה Windows, לחץ על Windows אישרכת ההפעלה Windows, לחץ על Ontrol Panel (מדפסות).
- Control (התחל) במערכת ההפעלה Windows, לחץ על Windows XP. Panel (לוח הבקרה) ולאחר מכן לחץ על Printers and Faxes (מדפסות ופקסים).
  - ב. לחץ לחיצה כפולה על סמל המוצר כדי לפתוח את תור ההדפסה שלו.
- ג. בתפריט Printer (מדפסת), לחץ על Cancel all documents (בטל את כל המסמכים) או Yes (מחק לצמיתות מסמכים להדפסה) ולאחר מכן לחץ על Yes (כן) כדי לאשר.
- ד. אם ישנם עדיין מסמכים בתור, הפעל מחדש את המחשב ונסה להדפיס שוב לאחר שהמחשב הופעל מחדש.
  - **ה**. בדוק שנית את תור ההדפסה כדי לוודא שהוא פנוי, ולאחר מכן נסה להדפיס מחדש.

אם הפתרונות שלעיל אינם פותרים את הבעיה, <u>לחץ כאן לקבלת מידע מקוון נוסף אודות פתרון בעיות</u>.

#### פינוי גררת ההדפסה

הסר כל חפץ, כגון נייר, שחוסם את גררת ההדפסה.

הערה אל תשתמש באף כלי או התקן אחר כדי להסיר נייר שנתקע במדפסת. פעל תמיד בזהירות 🖹 בעת הסרת נייר שנתקע מחלקו הפנימי של המוצר.

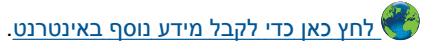

## פתרון בעיות העתקה וסריקה

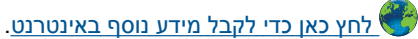

#### התמיכה של HP

- <u>רישום המוצר</u>
- <u>תמיכה טלפונית של HP</u>
- אפשרויות נוספות במסגרת האחריות •

#### רישום המוצר

באמצעות רישום מהיר, באפשרותך ליהנות משירות טוב יותר, מתמיכה יעילה יותר ומהתראות תמיכה במוצר. אם לא רשמת את המדפסת שברשותך בעת התקנת התוכנה, באפשרותך לרשום אותה כעת בכתובת <u>http://www.register.hp.com</u>.

#### תמיכה טלפונית של HP

אפשרויות התמיכה בטלפון והזמינות משתנות בהתאם למוצר, למדינה/אזור ולשפה.

סעיף זה כולל את הנושאים הבאים:

• <u>תקופת התמיכה הטלפונית</u>

- <u>פנייה טלפונית</u>
- בתום תקופת התמיכה הטלפונית

#### תקופת התמיכה הטלפונית

התמיכה הטלפונית ניתנת למשך שנה אחת בצפון אמריקה, באסיה פסיפית ובאמריקה הלטינית (לרבות מקסיקו). לבירור תקופת התמיכה הטלפונית באירופה, במזרח התיכון ובאפריקה, בקר בכתובת <u>www.hp.com/support.</u> הלקוח יישא בעלויות השיחה הרגילות.

#### פנייה טלפונית

פנה לתמיכה של HP בזמן שאתה נמצא ליד המחשב וליד המוצר. הכן מראש את הפרטים הבאים:

- (HP Photosmart Plus e-All-in-One B210 series) שם המוצר
  - מספר סידורי (ממוקם בגב או בתחתית המוצר)
    - הודעות המופיעות כאשר התקלה מתרחשת
      - תשובות לשאלות הבאות:
      - האם התקלה אירעה בעבר?
        - האם תוכל לשחזר אותה?
- האם הוספת פריטי חומרה או תוכנה חדשים למחשב, סמוך למועד שבו התחילה התקלה?
  - האם התרחש משהו נוסף לפני הבעיה (כגון סופת רעמים, המוצר הוזז וכדומה)?

לקבלת רשימה של מספרי טלפון לתמיכה, בקר בכתובת www.hp.com/support.

#### בתום תקופת התמיכה הטלפונית

בתום תקופת התמיכה הטלפונית, סיוע של HP זמין תמורת תשלום נוסף. כמו כן, ניתן לקבל סיוע באתר האינטרנט של התמיכה המקוונת של HP: <u>www.hp.com/support</u>. פנה למשווק המקומי של HP או התקשר למספר הטלפון של התמיכה במדינה/אזור שלך כדי ללמוד עוד אודות אפשרויות תמיכה.

#### אפשרויות נוספות במסגרת האחריות

תוכניות שירות מורחבות זמינות עבור ה-HP Photosmart בתוספת תשלום. עבור אל <u>/www.hp.com</u> support, בחר במדינה/אזור ובשפה שלך ולאחר מכן עיין באזור השירותים והאחריות לקבלת מידע אודות תוכניות השירות המורחבות.

# 10 מידע טכני

בסעיף זה מסופקים המפרטים הטכניים ומידע תקינה בין-לאומי עבור ה- HP Photosmart. לקבלת מפרטים נוספים, עיין בתיעוד המודפס המצורף ל-HP Photosmart. סעיף זה כולל את הנושאים הבאים:

- <u>הודעה</u>
- <u>מידע על שבב המחסנית</u>
  - <u>מפרטים</u>
- תוכנית ניהול סביבתי למוצר) Environmental product stewardship program
  - <u>הודעות תקינה</u>
  - <u>הצהרות תקינה בנוגע לאלחוט</u>

#### הודעה

הודעות מטעם חברת Hewlett-Packard המידע הכלול במסמך זה נתון לשינויים ללא הודעה מוקדמת. כל הזכויות שמורות. אין לשכפל, לעבד או לתרגם חומר זה ללא הסכמה מראש ובכתב מאת חברת Hewlett-Packard, אלא כפי שמתיר זאת החוק לעניין זכויות יוצרים. האחריות הבלעדית למוצרים ולשירותים של HP מפורטת בהצהרת האחריות המפורשת הנלווית לאותם מוצרים ושירותים. אין לפרש דבר מן האמור במסמך זה כהענקת אחריות וספת. חברת ללא תישא באחריות לשגיאות או השמטות מסיבות טכניות או בעקבות עריכה. Redkard Development Company, L.P 2009 סיבות סטריני מסחר רשומים בארה"ב של Microsoft Corporation אונית אוניתים Microsoft Corporation או מימן מסחר רשום אימן מסחר של Mindows XP, Windows 7 בארה"ב ואו במדינות אחרות.

. Pentium-i Intel הם סימני מסחר או סימני מסחר רשומים של Intel Corporation או של החברות-הבנות שלה בארה"ב ובמדינות אחרות.

#### מידע על שבב המחסנית

מחסניות HP שבמוצר זה מכילות שבב זיכרון שמסייע בהפעלת המוצר. בנוסף, שבב זיכרון זה אוסף מידע מוגבל על השימוש במוצר, שעשוי לכלול את הפרטים הבאים: התאריך שבו הותקנה המחסנית לראשונה, התאריך שבו נעשה לאחרונה שימוש במחסנית, מספר העמודים שהודפסו באמצעות שימוש במחסנית, כיסוי ממוצע לעמוד, מצבי ההדפסה שבהם נעשה שימוש, שגיאות שהתרחשו הקשורות להדפסה ודגם המוצר. מידע זה מסייע ל-HP לתכנן מוצרים עתידיים שיענו על צורכי ההדפסה של לקוחותנו.

הנתונים הנאספים משבב הזיכרון של המחסנית אינם מכילים מידע שניתן לעשות בו שימוש כדי לזהות לקוח או משתמש במחסנית או את המוצר שברשותם.

HP אוספת דגימה של שבבי הזיכרון ממחסניות שהוחזרו לתוכנית להחזרת מוצרים ולמיחזור ללא תשלום של HP Planet Partners: <u>www.hp.com/hpinfo/globalcitizenship/environment/recycle/</u>) HP. שבבי הזיכרון הנאספים מדגימות אלה נקראים ונלמדים על מנת לשפר מוצרים עתידיים של HP. ייתכן שגם לשותפים של HP המסייעים במיחזור המחסנית תהיה גישה לנתונים אלה.

לכל צד שלישי שברשותו המחסנית עשויה להיות גישה למידע האנונימי שעל גבי שבב הזיכרון. אם אתה מעדיף שלא לאפשר גישה למידע זה, באפשרותך להביא את השבב למצב לא פעיל. עם זאת, לאחר שהבאת את שבב הזיכרון למצב לא פעיל, לא ניתן יהיה להשתמש במחסנית במוצר של HP.

אם אתה חושש לספק מידע אנונימי כזה, באפשרותך להפוך את המידע לבלתי נגיש על-ידי כיבוי היכולת של שבב הזיכרון לאסוף את המידע על השימוש במוצר.

#### להשבתת פונקציית המידע על השימוש

- גע בסמל הגדרות במסך 'דף הבית'.
   מופיע התפריט הגדרות.
  - . גע באפשרות **העדפות**.
  - . גע במידע אודות שבב המחסנית.
    - . גע ב-OK (אישור). 4

. הערה להפעלה מחדש של פונקציית המידע אודות השימוש, שחזר את ברירות המחדל של היצרן 🗒

הערה באפשרותך להמשיך להשתמש במחסנית במוצר של HP אם תכבה את היכולת של שבב הזיכרון 🛱 לאסוף את המידע על השימוש במוצר.

#### מפרטים

מפרטים טכניים עבור ה-HP Photosmart מפורטים בסעיף זה. לקבלת מפרטי המוצר המלאים, עיין בגיליון הנתונים של המוצר בכתובת <u>www.hp.com/support</u>.

#### דרישות מערכת

דרישות התוכנה והמערכת ממוקמות בקובץ Readme.

לקבלת מידע אודות פרסומים עתידיים ותמיכה הקשורים למערכת ההפעלה, בקר באתר התמיכה המקוונת של HP בכתובת <u>www.hp.com/support</u>.

#### מפרטים סביבתיים

- טווח טמפרטורות מומלץ להפעלה: ℃15 צלזיוס עד ℃32 צלזיוס (F°5 פרנהייט עד 90°F פרנהייט)
- טווח מותר של טמפרטורות הפעלה: C צלזיוס עד ℃40° צלזיוס (41°F פרנהייט עד 104°F פרנהייט)
  - לחות: 20% עד 80% לחות יחסית ללא עיבוי (מומלצת); נקודת עיבוי מרבית של 25°C צלזיוס
- עד 140ºF שווח טמפרטורות במצב חוסר פעילות (אחסון): 20℃– צלזיוס עד 60ºC צלזיוס (40ºF– פרנהייט עד 140ºF פרנהייט)
  - . HP Photosmart בנוכחות שדות אלקטרומגנטיים חזקים, ייתכן שיהיה עיוות מסוים בפלט מה- HP Photosmart.
- HP ממליצה להשתמש בכבל USB שאינו עולה באורכו על 3 מטרים כדי למזער רעשים פוטנציאליים שנוצרים כתוצאה משדות אלקטרומגנטיים.

#### מפרטי נייר

| סוג                                                | משקל נייר                                         | מגש נייר`                |
|----------------------------------------------------|---------------------------------------------------|--------------------------|
| נייר רגיל                                          | עד 20 ליבראות. (עד 75 ג'/מ"ר)                     | עד 125 (נייר 20 ליבראות) |
| נייר Legal                                         | עד 20 ליבראות. (עד 75 ג'/מ"ר)                     | עד 125 (נייר 20 ליבראות) |
| כרטיסיות                                           | כרטיסייה של 200 ג'/מ"ר (110<br>ליבראות) לכל היותר | עד 40                    |
| Hagaki כרטיסי                                      | כרטיסייה של 200 ג'/מ"ר (110<br>ליבראות) לכל היותר | עד 40                    |
| מעטפות                                             | 75 עד 90 ג'/מ"ר (20 עד 24<br>ליבראות)             | עד 15                    |
| נייר צילום בגודל 18 x 18 ס"מ (7 x 5 אינץ')         | 236 ג'/מ"ר<br>(145 ליבראות)                       | עד 40                    |
| נייר צילום בגודל 15 x 15 ס"מ (6 x 4 אינץ')         | 236 ג'/מ"ר<br>(145 ליבראות)                       | עד 40                    |
| נייר צילום בגודל 216 x 279 מ"מ (8.5 x 11<br>אינץ') | 236 ג'/מ"ר<br>(145 ליבראות)                       | עד 40                    |

#### קיבולת מרבית.

🗒 הערה 🛛 לקבלת רשימה מלאה של גודלי חומרי ההדפסה הנתמכים, עיין במנהל התקן המדפסת.

#### מפרטי הדפסה

\*

- מהירויות ההדפסה משתנות בהתאם למורכבות המסמך
  - הדפסה בגודל פנורמה

מידע טכני

- שיטה: הזרקת דיו תרמית לפי דרישה
  - שפה: PCL3 GUI

#### מפרטי סריקה

- עורך תמונות כלול
- Twain ממשק תוכנה תואם
- רזולוציה: עד 1,200 x 1,200 ppi אופטי, 19,200 ppi משופרת (תוכנה)
   לקבלת מידע נוסף אודות רזולוציית ppi, העזר בתוכנת הסורק.
  - צבע: 48-bit צבע, 8-bit גווני אפור (256 רמות של אפור)
    - גודל סריקה מרבי ממשטח הזכוכית: 21.6 x 29.7 ס"מ

#### מפרטי העתקה

- עיבוד תמונה דיגיטלי •
- מספר העותקים המרבי משתנה בהתאם לדגם
- מהירויות העתקה משתנות בהתאם למורכבות המסמך והדגם
  - הגדלת מסמך מרבית נעה בין 200-400% (בהתאם לדגם)
    - הקטנת מסמך מרבית נעה בין 25-50% (בהתאם לדגם) 🔹

#### תפוקת המחסנית

לקבלת מידע נוסף לגבי תפוקות המחסנית המשוערות, בקר בכתובת www.hp.com/go/learnaboutsupplies.

#### רזולוציית הדפסה

לקבלת מידע אודות רזולוציית המדפסת, עיין בתוכנת המדפסת.

#### תוכנית ניהול סביבתי) Environmental product stewardship program למוצר)

חברת Hewlett-Packard מחויבת לספק מוצרים איכותיים שאינם פוגעים באיכות הסביבה. בתכנון מוצר זה הובאו בחשבון אפשרויות מיחזור שונות. מספר החומרים צומצם עד למינימום, מבלי לגרוע מהפונקציונליות של המדפסת ומאמינותה. התכנון מאפשר להפריד בקלות חומרים שונים זה מזה. אמצעי ההידוק והחיבורים השונים ניתנים לאיתור בקלות ולהסרה בעזרת כלים פשוטים. תכנון החלקים הראשיים מאפשר לגשת אליהם בקלות, לצורך פירוק ותיקון מהירים.

> לקבלת מידע נוסף, בקר באתר המחויבות של HP לאיכות הסביבה בכתובת: www.hc.com/hpinfo/globalcitizenship/environment/index.html

> > סעיף זה כולל את הנושאים הבאים:

- <u>עצות ידידותיות לסביבה</u>
  - <u>שימוש בנייר</u>
  - <u>חלקי פלסטיק</u>
- גיליונות נתונים של בטיחות חומרים
  - <u>צריכת חשמל</u>
  - תוכנית מיחזור
- Disposal of waste equipment by users in private households in the European Union
  - <u>חומרים כימיים</u>
  - <u>השלכת סוללה בהולנד</u>
  - <u>השלכת סוללה בטייוואן</u>
  - Attention California users •
  - הנחייה עבור הסוללה באיחוד האירופי

#### עצות ידידותיות לסביבה

HP מחויבת לסייע ללקוחותיה לצמצם את ההשפעה על הסביבה. HP מספקת את העצות הבאות הידידותיות לסביבה כדי לסייע לך להתמקד בדרכים לבדיקה וצמצום של ההשפעה שיש לבחירות ההדפסה שלך. נוסף למאפיינים ספציפיים במוצר זה, בקר באתר האינטרנט HP Eco Solutions (פתרונות ידידותיים לסביבה של HP) לקבלת מידע נוסף על היוזמות הסביבתיות של HP. /www.hp.com/hpinfo/alobalcitizenship/environment

#### ww.np.com/npinto/giobaicitizensnip/environment/

#### מאפיינים ידידותיים לסביבה במוצר שברשותך

- הדפסת Smart Web. ממשק הדפסת HP Smart Web Printing כולל ספר קטעים וחלון עריכת קטעים שם באפשרותך לאחסן, לארגן או להדפיס קטעים שאספת מהאינטרנט.
- ENERGY (מידע על חיסכון באנרגיה): כדי לקבוע את המצב של אישור ENERGY
   STAR® עבור מוצר זה, ראה "צריכת חשמל" בעמוד 52.
  - חומרים ממוחזרים: לקבלת מידע נוסף אודות מיחזור מוצרי HP, בקר בכתובת: www.hp.com/hpinfo/globalcitizenship/environment/recycle/

#### שימוש בנייר

מוצר זה מתאים לשימוש בנייר ממוחזר בהתאם לתקן DIN 19309 ו- 2002.

#### חלקי פלסטיק

חלקי פלסטיק שמשקלם עולה על 25 גרם מסומנים בהתאם לתקנים בין-לאומיים המסייעים בזיהוי סוגי פלסטיק למטרות מיחזור בסיום חיי המוצר.

#### גיליונות נתונים של בטיחות חומרים

ניתן למצוא גיליונות נתונים של בטיחות חומרים (MSDS) באתר האינטרנט של HP בכתובת: <u>www.hp.com/go/msds</u>

#### צריכת חשמל

ציוד הדפסה והדמיה של Hewlett-Packard המסומן בסמל ®ENERGY STAR מאושר לפי מפרטי ENERGY STAR STAR של המשרד לאיכות הסביבה (EPA) בארה"ב עבור ציוד הדמיה. הסמל הבא יופיע על-גבי מוצרי הדמיה המאושרים על-ידי ENERGY STAR:

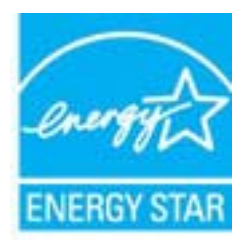

<u>www.hp.com/go/</u> מופיע בכתובת: ENERGY STAR מופיע בכתובת: <u>energystar</u> מופיע בכתובת: <u>energystar</u>

#### תוכנית מיחזור

HP מציעה מספר הולך וגדל של תוכניות להחזרת מוצרים ולמיחזור במדינות/אזורים רבים וחברה לשותפות עם כמה ממרכזי המיחזור הגדולים ביותר של מוצרי אלקטרוניקה ברחבי העולם. HP פועלת לשימור משאבים על- ידי מכירה חוזרת של כמה ממוצריה הפופולריים ביותר. לקבלת מידע נוסף אודות מיחזור מוצרי HP, בקר בכתובת: /www.hp.com/hpinfo/globalcitizenship/environment/recycle

#### תוכנית המיחזור של HP לחומרי דיו מתכלים

HP מחויבת להגנה על הסביבה. תוכנית HP וnkjet Supplies Recycling Program (תוכנית המיחזור של HP לחומרי דיו מתכלים) זמינה במדינות/אזורים רבים ומאפשרת מיחזור ללא תשלום של מחסניות הדפסה ומחסניות דיו משומשות. לקבלת מידע נוסף, בקר באתר האינטרנט הבא:

www.hp.com/hpinfo/globalcitizenship/environment/recycle/

#### Disposal of waste equipment by users in private households in the European Union

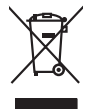

Disposal of Waste Equipment by Users in Private Households in the European Union. This symbol on the product or on its pockaging indicates that this product must not be disposed of with your online household waste. Instead, it is your responsibility to dispose of your waste equipment by hondraging in over to a disparate collection pair to the therecising of waste lectricia and electricia and electricia alegistre and electricia and electricia and electricia and electricia and electricia and electricia and electricia and electricia and electricia and electricia and electricia and elec inglish

## Français

process op in por many experiment or response product control (por out-or) product or por and product on the out-of product of por out-of por out-out-of por out-of por out-of p

Entrogramment version entropy on employee in a section entropy on employee on the employee of the employee entropy of the employee of the employee of the empl

der officiente entrolen, versionneien oder oor, vo se oos verd ervorder notes: Smollimento di la popreschiutere de rotenance de parte di privati nell'Inione Evropea Careto simblo, die oppreschiutere de rotenance de parte di privati nell'Inione Evropea Sandon entrole de la popreschiute de distance de la prodatio non dive esperse smallio galeren agli chi rifiui domensi. Ci ju terril deveno provecher alla popreschiutere de la devencia de la devencia de la prodatio non dive esperse smallio galeren agli chi rifiui domensi. Ci ju terril deveno provecher alla popre della graporcalitate de protectione in las di andimittate la prodatio non advene spersito della devencia de la devencia de la devencia de la devencia de la devencia de la devencia de la devencia de la devencia de la devencia de la devencia de la devencia de la devencia de la devencia de la devencia de la devencia de la devencia de la devencia de la devencia de la devencia de la devencia la versica di sindificamente de la fuel devencia de la que de la devencia la que de stata cognitato i prodato.

#### Eliminación de residuos de aparatos eléctricos y electrónicos por parte de usuarios domésticos en la Unión Europea Electrónica en al roydurto o al embalain indira aux no un quede desechar el araducto junto con los residuos domésticos. Por el contrario, si debe elimi

ste simbolo en el producto e en el emboleje indica que no se puede desechar el producto junto con los residuos dometricos. Tor el contratori, si debe eliminar este lla pod e residuo responsabilidad de usunoi entregaria en u punto de necesoda de alegnado de enclados de aparatore alcitorina os y deficient. El recicipe y la recogolado por separado de estor resi en el momento de la eliminación ayudará a preservar recursos naturales y os garantizar que el recicisia porteja fa soludi y el medio ambeterse. Si deben información aducional aber gigares donde puede dejar estor residuos para su ecidados el portegar en contrado con las audriadades (con el servicio de gestirón de residuo adactina) aber

Deutsch

ded er hund:

esti

EAAnvikó

blski

ierovu svoruse utagima ne protucio. Ilikuladae vysluostilikko zaritzeni utitvatelli v domácnosti v zemich EU Tako znach na produkta nebo na jeho obalo zanacije, že terito produkt nemi byt likuldovan prostym vyhozenim do běžného domovního odpadu. Odpovidele za to, že vyslozilé zatizeni ubae předova kliváda do stanovnýh běmých mil uterénych k nevýkala vyslozižilých elektrických a elektronických zaritzeni. Likuladae vysloziželeho zaritzeni samostatným úbětem a nevýkací napomáh zachování přírodnýh zdrojů a zmjižlýce, že nevýkace probětne probáben chránicim likalé zdraví a tivetím protekte. Jako strate za observání protektová terito stanova strate strate vyslozičené se vyslozičené se vysložilelo zaritzeni samostatným vyslozili zaritzení protekti v teritová strate vysložile na strate strate vysloži samis isamostáry o splostečna je novědíci sve a likulada domovního odpadu nebo v očechode, kde le produkt vyslozili zaritzení se vysložil, mile zarita v divšího smisi samostáry o splostečna je novědíci sve a likulada domovního odpadu nebo v očechode, kde le produkt vyslozili zaritzení se vysložila v protektori se klivat do vysložilo strate strate vysložila protektori protektori protektori protektori se klivata strate strate vysložila se klivate strate strate st

Borksaffelse af affaldsudstyr for brugere i private husholdninger i EU Dete symbol på produkte føler på dete mibaloge indikere, at produkte tikke må bortskalles sammen med andet husholdningsaffald. I stedet er det dit ansvar at bortskalle affaldsudstyr på var at allevere det på detil beregnete indikamingsateler mer henklik på gentrug af ledtinsk og elektronisk alfadsudstyr. Den separate indramling og genbrug af dit alfaldsudstyr på dispunste for borksalleke er med i far berore naturige resourcer og sike, at gentrug i nedet stør på det på beskytter mernætere hørber som miljøet. His av i vide mere om, hor av kan andere at i faldsudstyr på landste kommuner, det faldsa renovalorenseres mel eften formeting, hor av la kabe produktet. Δfv

m, more aux na menere at ransausary ni gentrag, sun au kontale kommunen, del loide renoralianzem eller den formtning, hore du kable produktet. **Viscer van afgedenakte apparaturu door gebruiker: in particulister kultisodures in af Europse kulte** It symbol op het produkt of de verpolsking geeft aan dat dit product niet mag worden digewoord met het hushandelijk schot. Het is ur weartwoordelijkhed uw digedankte apparaturu tie leveren op eer aangevezen insampleann voor de ververking van digedanke teaktrikke en elektrinakte apparaturu. It leveren op eer aangevezen insampleann voor de ververking van digedanke teaktrikke en elektrinakte apparaturu. It leveren op eer aangevezen insampleann voor de ververking van digedanke teaktrikke en elektrinakte apparaturu teaktrisen voor en en ander aan die het en begebruik van materiad op een wijze die divelagezondhed en het missi beschemt. Voor meer altomatie voor teaktrisen voor en angevezen insampleannen voor rechting hau u contod openem niet het gemeetanken is in vooroentage. An eensingsadenat die kennet kennet voor en en alto produktet. waar

Termanjapidamistes kaputuselt kõrvaldatuvalt seadmete källemine turaaga liidus Ku todel kõi tode pelandi on ses siinuki, et tai kast osada viisa lainejäänet kulla. Teis kõiva on viis tarbetuks muutuud seade selleks etenähtyd eletiri ja elektroonik uliläserimiskahta. Uliläserihaate seadmete eradi kapunine ja källemine ainba äästa looduvaraid ning tagada, et källemine koimab inimete turvisel ja elektroonik ulisajeren selle kõiva, kulu vaade uliläendinas seadme källemiste king, saak kallemine koimab inimete turvise ja elektroonik ulisajeren selle kõiva, kuu vaade uliläendinas seadme källemiste king, saak kallemistes, dinväjänteet uliläenimipunkiti või kaputuset, kut et saadme

Markitetävien laitteiden käsittely kotitalauksissa Euroopan unionin alueella Tamä koteessa toi sen pakaussan oleva meknin avaittava että suo kävittöä talauksin käyttäjä velvallisuus on huolehtio siitä, että havitettävä laitte taimitaan sahkoi elekonsikkaalisuun käryystäsessa. Paintettävin taihaaleen eillinen käryty ja kierätys säättä kuonnomanoja. Näin kaimitalla vamisetaan myös, että kierohyis tapahtuu tavalla, joka suojelee ilmisten terveyttä ja ympäristöä. Saat tarvittaessa lastieteja jätteiden keirätyspaikaista paikallisitta viranomaisille, jateyhtiöittä tai kuoteen jaleemmyöttä.

ερες πληροφορίες ράσατε το προϊόν

appr, 1 je to kanoninga dina to nanio apepoarte in pojovi. **A huladkéungge kezelése** a meg**oliházirtásokban az Európal Unióban** Es az indekleti meg to lemely a temely a mank comingá hagi na jele servente, azi písit, may ternek nen lezelleté egyött az egyék háztartai huladkkal. Az Ön feladeta, Kalladkéungge kezelése a megoliházirtásokban bazájá nen elemet kezelő kezelő kezelő kezelő kezelő kezelő kezelő Kalladkéungge kezelése a meg kezelőse a megoliházirtásokban bazájá nen elemet kezelő kezelő keze

Ingular integrals into, tous, autometer in reep paratular, implementada animat sanakana denar denari, auto regodines o enc. Evenpos Squages vantoloju je riverdiva namo ukid, and produkta negal holi timetas lantu su komis namo viko aflekomis. Jas private imesti savo aflekami jaroga atlakoami ja Jalakamo elektroni ango parkitan kuraka, kai elektroni ango para bu aktivi savenani or perdidamo, bu sasagani natiralis sikalia ir uzitirinama, kad jaroga yra pedrida zinagan sekata ji gamta bausjanci budu. Del informacio spie tai, kur galle ismesti aflekama gendridi sikita jaroga krejuktis j attininam, viko tambya, namu ükia aflekti värenta formitya atala jaroda automa.

#### Utylizacja zużytego sprzętu przez użytkowników domowych w Unii Europejskiej Symbol ten umieszczony na produkcie lub opakowaniu oznacza, że tego produktu nie należy wyrz

un principal a suzytego sprzętki przez usyticownicow zaniowych w Unit suropejstwie dostarczenie uzytego sprzętka wystowanie w zaniowych w Unit suropejstwie dostrzenie uzytego przętka dw yrazonego pawie grunowalenia szłychy w urzążeni lektroniczne, te konodzenia cabro i recybie gody powiednia u przętka u dzybowielich wład balanych, w przedkałonawie zajmacym w unie zajma konodzenia w przez w podału.

Postop posiživateľov v kraljinách turápskal jale pri vyhodzavaní zariadenia v domárom posiživaní do odpadu Tino kymich a posiživateľov kale posiči kale posiči se senis by vyhodný si jimi konurálním v dodobní. Namiesko kole mote povinnos odovzda tolo zariadenie na zberno milesk, kie s zabezpečuje rozlučka elektinčých a natelenského dodení. Spenorovní poži por rezykláca v dodenia u utereho na odpadu poviže chrání prinodné zdaje o o mínesk ukle so kontraktiva se statu kontraktiva zariadenia. Spenorovní poži por rezykláca se posičina za berno milesk, ukle so hostopista v dobe v kontraktiva, ka se poduli kipili.

Rovnanje z odpadno opremo v gospodinjstvih znotroj krvposke unije Ia zanči na izdeliku oli embolazi izdelila pomeni, da izdelila ne sinete odlogali skupaji z drugimi gospodinjskimi odpadki. Odpadno opremo ste dožini oddati na določenem zbirnem metu za osciklimo odpadne ekšinčeni ce lekštvanik o preme z Zočemi zbirnimjem i mečkilnanjem odpadne opreme do odloganju boste pomogali odratili na določenem zbirnem do bo dopadna opremo recilimon tako, da se vanje zdavlje ljudi in ckole, Yeć informacijo mestih, kjer lahko oddate odpadno opremo za recilimanje, lahko dobite na občini, v temanatem podpito il njemni, kjer sa tudeki kapil.

Rosendra er dynakningsmeter eller, för hem - och privatanvändare I EU Produkter eller produktionpakningar med den här ymholen fär inte kassens med vanligt huhdillsavfall. I stället har du ansvar för att produkten lämnas till en behörig ätervinningstatation för hahering av eller och elektronkingordukter ätervinna på rätt sätt. Kommunala myndigheter, sophanteringstöretag eller butken där varan köptes kan ge mer information om var du lämnar kassende produkter för återvinning. Svenska

#### חומרים כימיים

HP מחויבת לספק ללקוחותיה מידע אודות החומרים הכימיים במוצריה כדי להתאים לדרישות חוקיות, כגון REACH (תקנה EC מספר 1907/2006 של הפרלמנט והמועצה האירופיים). דוח עם פרטי הכימקלים עבור מוצר זה ניתן .www.hp.com/go/reach למצוא בכתובת:

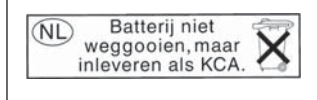

Dit HP Product bevat een lithium-manganese-dioxide batterij. Deze bevindt zich op de hoofdprintplaat. Wanneer deze batterij leeg is, moet deze volgens de geldende regels worden afgevoerd.

#### השלכת סוללה בטייוואן

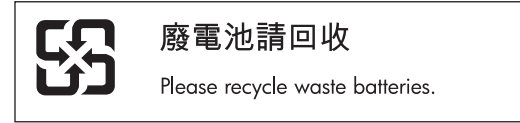

#### **Attention California users**

The battery supplied with this product may contain perchlorate material. Special handling may apply. :For more information, go to the following Web site

www.dtsc.ca.gov/hazardouswaste/perchlorate

#### הנחייה עבור הסוללה באיחוד האירופי

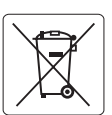

European Union Battery Directive This product contains a battery that is used to maintain data integrity of real time clock or product settings and is designed to last the life of the product. Any attempt to service or replace this battery should be performed by a qualified service technician.

Directive sur les batteries de l'Union Européenne Ce produit contient une batterie qui permet de maintenir l'intégrité des données pour les paramètres du produit ou l'horloge en temps réel et qui a été conçue pour durer aussi longtemps que le produit. Toute tentative de réparation ou de remplacement de cette batterie doit être effectuée par un technicien qualifié.

#### Batterie-Richtlinie der Europäischen Union

Dieses Produkt einhält eine Batterie, die dazu dient, die Datenintegrität der Echtzeituhr sowie der Produkteinstellungen zu erhalten, und die für die Lebensdauer des Produkts ausreicht. Im Bedarfsfall sollte das Instandhalten bzw. Austauschen der Batterie von einem qualifizierten Servicetechniker durchgeführt werden

#### Direttiva dell'Unione Europea relativa alla raccolta, al trattamento e allo smaltimento di batterie e accumulatori Questo prodotto contiene una batteria utilizzata per preservare l'integrità dei dati dell'orologio in tempo reale o delle impostazioni del prodotto e

la sua durata si intende pari a quella del prodotto. Eventuali interventi di riparazione o sostituzione della batteria devono essere eseguiti da un tecnico dell'assistenza qualificato

#### Directiva sobre baterías de la Unión Europea

Este producto contiene una batería que se utiliza para conservar la integridad de los datos del reloj de tiempo real o la configuración del producto y está diseñada para durar toda la vida útil del producto. El mantenimiento o la sustitución de dicha batería deberá realizarla un técnico de mantenimiento cualificado.

Směrnice Evropské unie pro nakládání s bateriemi Tento výrobek obsahuje baterii, která slouží k uchování správných dat hodin reálného času nebo nastavení výrobku. Baterie je navržena tak, aby vydržela celou životnost výrobku. Jakýkoliv pokus o opravu nebo výměnu baterie by měl provést kvalifikovaný servisní technik.

#### FU's batteridirektiv

Produktet indeholder et batteri, som bruges til at vedligeholde dataintegriteten for realtidsur- eller produktindstillinger og er beregnet til at holde i hele produktets levetid. Service på batteriet eller udskiftning bør foretages af en uddannet servicetekniker.

Richtlijn batterijen voor de Europese Unie Dit product bevat een batterij die wordt gebruikt voor een juiste tijdsaanduiding van de klok en het behoud van de productinstellingen. Bovendien is deze ontworpen om gedurende de levensduur van het product mee te gaan. Het onderhoud of de vervanging van deze batterij moet door een gekwalificeerde onderhoudstechnicus worden uitgevoerd.

#### Euroopa Liidu aku direktiiv

Toode sisaldab akut, mida kasutatakse reaalaja kella andmeühtsuse või toote sätete säilitamiseks. Aku on valmistatud kestma terve toote kasutusaja. Akut tohib hooldada või vahetada ainult kvalifiitseeritud hooldustehnik.

#### Euroopan unionin paristodirektiivi

Tämä laite sisältää pariston, jota käytetään reaaliaikaisen kellon tietojen ja laitteen asetusten säilyttämiseen. Pariston on suunniteltu kestävän laitteen koko käyttöiän ajan. Pariston mahdollinen korjaus tai vaihto on jätettävä pätevän huoltohenkilön tehtäväksi.

#### Οδηγία της Ευρωπαϊκής Ένωσης για τις ηλεκτρικές στήλες

Αυτό το προϊόν περιλαμβάνει μια μπαταρία, η οποία χρησιμοποιείται για τη διατήρηση της ακεραιότητας των δεδομένων ρολογιού πραγματικού χρόνου ή των ρυθμίσεων προϊόντος και έχει σχεδιαστεί έτσι ώστε να διαρκέσει όσο και το προϊόν. Τυχόν απόπειρες επιδιόρθωσης ή αντικατάστασης αυτής της μπαταρίας θα πρέπει να πραγματοποιούνται από κατάλληλα εκπαιδευμένο τεχνικό.

Az Európai unió telepek és akkumulátorok direktívája A termék tartalmaz egy elemet, melynek feladata az, hogy biztosítsa a valós idejű óra vagy a termék beállításainak adatintegritását. Az elem úgy van tervezve, hogy végig kitartson a termék használata során. Az elem bármilyen javítását vagy cseréjét csak képzett szakember végezheti el.

Eiropas Savienības Bateriju direktīva Produktam ir baterija, ko izmanto reālā laika pulksteņa vai produkta iestatījumu datu integritātes saglabāšanai, un tā ir paredzēta visam produkta dzīves ciklam. Jebkura apkope vai baterijas nomaiņa ir jāveic atbilstoši kvalificētam darbiniekam

Europos Sąjungos baterijų ir akumuliatorių direktyva Šiame gaminyje yra baterija, kuri naudojama, kad būtų galima prižiūrėti realaus laiko laikrodžio veikimą arba gaminio nuostatas; ji skirta veikti visą gaminio eksploatavimo laiką. Bet kokius šios baterijos aptarnavimo arba keitimo darbus turi atlikti kvalifikuotas aptarnavimo technikas

Dyrektywa Unii Europejskiej w sprawie baterii i akumulatorów Produkt zawiera baterie wykorzystywaną do zachowania integralności danych zegara czasu rzeczywistego lub ustawień produktu, która podtrzymuje działanie produktu. Przegląd lub wymiana baterii powinny być wykonywane wyłącznie przez uprawnionego technika serwisu.

Diretiva sobre baterias da União Européia Este produto contêm uma bateria que é usado para manter a integridade dos dados do relógio em tempo real ou das configurações do produto e é projetado para ter a mesma duração que este. Qualquer tentativa de consertar ou substituir esso bateria deve ser realizada por um técnico qualificado.

#### Smernica Európskej únie pre zaobchádzanie s batériami

Tento výrobok obsahuje batériu, ktorá slúži na uchovanie správnych údajov hodin reálneho času alebo nastavení výrobku. Batéria je skonštruovaná tak, aby vydržala celú životnosť výrobku. Akýkoľvek pokus o opravu alebo výmenu batérie by mal vykonať kvalifikovaný servisný technik.

#### Direktiva Evropske unije o baterijah in akumulatorjih

V tem izdelku je baterija, ki zagotavlja natančnost podatkov ure v realnem času ali nastavitev izdelka v celotni življenjski dobi izdelka. Kakršno koli popravilo ali zamenjavo te baterije lahko izvede le pooblaščeni tehnik.

#### EU:s batteridirektiv

Produkten innehåller ett batteri som används för att upprätthålla data i realtidsklockan och produktinställningarna. Batteriet ska räcka produktens hela livslängd. Endast kvalificerade servicetekniker får utföra service på batteriet och byta ut det.

#### Директива за батерии на Европейския съюз

Този продукт съдържа батерия, която се използва за поддържане на целостта на данните на часовника в реално време или настройките за продукта, създадена на издържи през целия живот на продукта. Сервизът или замяната на батерията трябва да се извършва от квалифициран

#### Directiva Uniunii Europene referitoare la baterii

Acest produs contine o baterie care este utilizată pentru a menține integritatea datelor ceasului de timp real sau setărilor produsului și care este proiectată să funcționeze pe întreaga durată de viață a produsului. Orice lucrare de service sau de înlocuire a acestei baterii trebuie efectuată de un tehnician de service calificat.

atviski

olski

ivenska

#### הודעות תקינה

ה-HP Photosmart עומד בדרישות המוצר של סוכנויות התקינה במדינה/אזור שלך. סעיף זה כולל את הנושאים הבאים:

- מספר זיהוי דגם לתקינה
  - <u>הצהרת FCC</u>
- VCCI (Class B) compliance statement for users in Japan .
  - הודעה למשתמשים ביפן בנוגע לכבל המתח
    - הודעה למשתמשים בקוריאה
    - הודעה למשתמשים בגרמניה
  - Noise emission statement for Germany .
- HP Photosmart Plus e-All-in-One B210 series declaration of conformity

#### מספר זיהוי דגם לתקינה

למוצר שלך מוקצה מספר דגם לתקינה לצורך זיהוי למטרות תקינה. מספר הדגם לתקינה של המוצר שברשותך הוא SNPRB-1001-01. אין לבלבל בין מספר התקינה לבין השם השיווקי (SNPRB-1001-01. אין לבלבל בין מספר התקינה לבין השם השיווקי (cN216A, או המק"טים (series, וכדומה).

#### הצהרת FCC

#### FCC statement

The United States Federal Communications Commission (in 47 CFR 15.105) has specified that the following notice be brought to the attention of users of this product.

This equipment has been tested and found to comply with the limits for a Class B digital device, pursuant to Part 15 of the FCC Rules. These limits are designed to provide reasonable protection against harmful interference in a residential installation. This equipment generates, uses and can radiate radio frequency energy and, if not installed and used in accordance with the instructions, may cause harmful interference to radio communications. However, there is no guarantee that interference will not occur in a particular installation. If this equipment does cause harmful interference to radio or television reception, which can be determined by turning the equipment off and on, the user is encouraged to try to correct the interference by one or more of the following measures:

- Reorient the receiving antenna.
- Increase the separation between the equipment and the receiver.
- Connect the equipment into an outlet on a circuit different from that to which the receiver is connected.
- Consult the dealer or an experienced radio/TV technician for help.

For further information, contact:

Manager of Corporate Product Regulations Hewlett-Packard Company 3000 Hanover Street Palo Alto, Ca 94304 (650) 857-1501

Modifications (part 15.21)

The FCC requires the user to be notified that any changes or modifications made to this device that are not expressly approved by HP may void the user's authority to operate the equipment.

This device complies with Part 15 of the FCC Rules. Operation is subject to the following two conditions: (1) this device may not cause harmful interference, and (2) this device must accept any interference received, including interference that may cause undesired operation.

#### VCCI (Class B) compliance statement for users in Japan

この装置は、クラスB情報技術装置です。この装置は、家 庭環境で使用することを目的としていますが、この装置が ラジオやテレビジョン受信機に近接して使用されると、受 信障害を引き起こすことがあります。取扱説明書に従って 正しい取り扱いをして下さい。

#### הודעה למשתמשים ביפן בנוגע לכבל המתח

製品には、同梱された電源コードをお使い下さい。 同梱された電源コードは、他の製品では使用出来ません。

#### הודעה למשתמשים בקוריאה

VCCI-B

| 0.3 3131              | 이 기기는 가정용(8급)으로 전자파적합등록을 한 기기로서 주 |
|-----------------------|-----------------------------------|
| 8급 기기<br>(기자유 바소토지기기) | 로 가정에서 사용하는 것을 목적으로 하며, 모든 지역에서 사 |
| (가영용 영웅동신기기)          | 용할 수 있습니다.                        |

#### הודעה למשתמשים בגרמניה

#### Sehanzeige-Arbeitsplätze

Das Gerät ist nicht für die Benutzung am Bildschirmarbeitsplatz gemäß BildscharbV vorgesehen.

#### Noise emission statement for Germany

#### Geräuschemission

LpA < 70 dB am Arbeitsplatz im Normalbetrieb nach DIN 45635 T. 19

#### HP Photosmart Plus e-All-in-One B210 series declaration of conformity

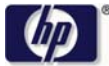

**DECLARATION OF CONFORMITY** 

according to ISO/IEC 17050-1 and EN 17050-1

|                                                                                                    | DoC #: SNPRB-1001-01-RevA                                                                                                    |
|----------------------------------------------------------------------------------------------------|----------------------------------------------------------------------------------------------------|
| Supplier's Name:                                                                                                    | Hewlett-Packard Company                                                                                                    |
| Supplier 's Address:                                                                                                    | 138 Depot Road, #02-01, Singapore 109683                                                                                                    |
| declares, that the product                                                                                                    |                                                                                                    |
| Product Name and Model:                                                                                                    | HP Photosmart Plus All-in-One Series - B210                                                                                                    |
| Regulatory Model Number: 1)                                                                                                    | SNPRB-1001-01                                                                                                    |
| Product Options:                                                                                                    | All                                                                                                    |
| Radio Module:                                                                                                    | RSVLD-0707 (802.11g/b)                                                                                                    |
| Power Adapter:                                                                                                    | 0957-2271                                                                                                    |
| conforms to the following Product Spec                                                                                                    | cifications and Regulations:                                                                                                    |
| CISPR 22:2005 / EN55022:2006 +A1<br>CISPR 22:1005 / EN55022:2006 +A1<br>CISPR 24:1997 +A1:2001 +A2:2002.<br>EN 301 489-1 V1.8.1:2008-04 / EN 3<br>IEC 61000-3-2:2005 / EN 61000-3-2:<br>IEC 61000-3-2:2005 / EN 61000-3-2:<br>IEC 61000-3-2:1994 +A1:2001 +A2:2<br>FCC CFR 47 Part 15 Class B / ICES-<br>GB9254-1998, GB17625.1-2003<br>Safety:<br>IEC 60950-1:2001 / EN60950-1:2001<br>IEC 60925-1 Ed. 1.2:2001 / EN 60823<br>Telecom:<br>EN 300 328 V1.7.1:2006-05<br>Energy Use:<br>Regulation (EC) No. 1275/2008<br>ENERGY STAR® Qualified Imaging I<br>Regulation (EC) No. 278/2009 | 1:2007 Class B<br>/ EN 55024:1998 +A1:2001 +A2:2003 Class B<br>01 489-17 V.1.3.2:2008-04<br>2006<br>2005 / EN 61000-3-3:1995 +A1:2001 +A2:2005<br>-003, Issue 4<br>I / EN 62311:2008<br>5-1 +A2 +A1:2002 (LED)<br>Equipment Operational Mode (OM) Test Procedure |

This device complies with part 15 of the FCC Rules. Operation is subject to the following two conditions: (1) This device may not cause harmful interference, and (2) this device must accept any interference received, including interference that may cause undesired operation.

The product herewith complies with the requirements of the Low Voltage Directive 2006/95/EC, the EMC Directive 2004/108/EC, the EuP Directive 2005/32/EC, the R&TTE Directive 1999/5/EC and the European Council Recommendation 1999/519/EC on the limitation of Electromagnetic fields to the general public, and carries the **C** marking accordingly.

#### Additional Information:

 This product is assigned a Regulatory Model Number which stays with the regulatory aspects of the design. The Regulatory Model Number is the main product identifier in the regulatory documentation and test reports, this number should not be confused with the marketing name or the product numbers.

Singapore, December 11, 2009

Hou-Meng Yik, Manager Product Regulations Manager Customer Assurance, Business Printing Division

#### Local contact for regulatory topics only:

EMEA: HewlettPackard GmbH, HQ-TRE, Herrenberger Strasse 140, 71034 Boeblingen, Germany U.S.: HewlettPackard, 3000 Hanover St., Palo Alto 94304, U.S.A. 650-857-1501

www.hp.com/go/certificates

#### הצהרות תקינה בנוגע לאלחוט

סעיף זה כולל את מידע התקינה הבא בנוגע למוצרים אלחוטיים:

- Exposure to radio frequency radiation
  - Notice to users in Brazil •
  - הודעה למשתמשים בקנדה
  - הודעת תקינה עבור האיחוד האירופי
    - Notice to users in Taiwan •

#### Exposure to radio frequency radiation

#### **Exposure to radio frequency radiation**

**Caution** The radiated output power of this device is far below the FCC radio frequency exposure limits. Nevertheless, the device shall be used in such a manner that the potential for human contact during normal operation is minimized. This product and any attached external antenna, if supported, shall be placed in such a manner to minimize the potential for human contact during normal operation. In order to avoid the possibility of exceeding the FCC radio frequency exposure limits, human proximity to the antenna shall not be less than 20 cm (8 inches) during normal operation.

#### Notice to users in Brazil

#### Aviso aos usuários no Brasil

Este equipamento opera em caráter secundário, isto é, não tem direito à proteção contra interferência prejudicial, mesmo de estações do mesmo tipo, e não pode causar interferência a sistemas operando em caráter primário. (Res.ANATEL 282/2001).

#### הודעה למשתמשים בקנדה

#### Notice to users in Canada/Note à l'attention des utilisateurs canadiens

**For Indoor Use.** This digital apparatus does not exceed the Class B limits for radio noise emissions from the digital apparatus set out in the Radio Interference Regulations of the Canadian Department of Communications. The internal wireless radio complies with RSS 210 and RSS GEN of Industry Canada.

**Utiliser à l'intérieur.** Le présent appareil numérique n'émet pas de bruit radioélectrique dépassant les limites applicables aux appareils numériques de la classe B prescrites dans le Règlement sur le brouillage radioélectrique édicté par le ministère des Communications du Canada. Le composant RF interne est conforme a la norme RSS-210 and RSS GEN d'Industrie Canada.

מידע טכני

#### **European Union Regulatory Notice**

Products bearing the CE marking comply with the following EU Directives:

- Low Voltage Directive 2006/95/EC
- EMC Directive 2004/108/EC

CE compliance of this product is valid only if powered with the correct CE-marked AC adapter provided by HP.

If this product has telecommunications functionality, it also complies with the essential requirements of the following EU Directive:

R&TTE Directive 1999/5/EC

Compliance with these directives implies conformity to harmonized European standards (European Norms) that are listed in the EU Declaration of Conformity issued by HP for this product or product family. This compliance is indicated by the following conformity marking placed on the product.

# **(()**

The wireless telecommunications functionality of this product may be used in the following EU and EFTA countries:

Austria, Belgium, Bulgaria, Cyprus, Czech Republic, Denmark, Estonia, Finland, France, Germany, Greece, Hungary, Iceland, Ireland, Italy, Latvia, Liechtenstein, Lithuania, Luxembourg, Malta, Netherlands, Norway, Poland, Portugal, Romania, Slovak Republic, Slovenia, Spain, Sweden, Switzerland and United Kingdom.

#### Products with 2.4-GHz wireless LAN devices

#### France

For 2.4 GHz Wireless LAN operation of this product certain restrictions apply: This product may be used indoor for the entire 2400-2483.5 MHz frequency band (channels 1-13). For outdoor use, only 2400-2454 MHz frequency band (channels 1-9) may be used. For the latest requirements, see http://www.art-telecom.fr.

#### Italy

License required for use. Verify with your dealer or directly with the General Direction for Frequency Planning and Management (Direzione Generale Pianificazione e Gestione Frequenze).

#### Notice to users in Taiwan

#### 低功率電波輻射性電機管理辦法

#### 第十二條

經型式認證合格之低功率射頻電機,非經許可,公司、商號或使用者均不得擅自變更頻 率、加大功率或變更設計之特性及功能。

#### 第十四條

低功率射頻電機之使用不得影響飛航安全及干擾合法通信;經發現有干擾現象時,應立 即停用,並改善至無干擾時方得繼續使用。

前項合法通信,指依電信法規定作業之無線電通信。低功率射頻電機須忍受合法通信或 工業、科學及醫藥用電波輻射性電機設備之干擾。

# אינדקס

#### Х

אבטחה פתרון בעיות 38 רשת, מפתח 38 WEP, 39 אחריות 47

#### ב

בתום תקופת התמיכה 47

#### Т

דרישות מערכת 50

#### ה

הדפסה מפרטים 50 הודעות תקינה מספר זיהוי דגם לתקינה 56 העתקה מפרטים 51 הצפנה מפתח 38 WEP

#### 2

כרטיס ממשק 35, 36

#### ל

לוח הבקרה לחצנים 8 תכונות 8 לחצנים, לוח בקרה 8

#### מ

מדבקות מפרטים 50 מידע טכני דרישות מערכת 50 מפרטי הדפסה 50 מפרטי העתקה 51 מפרטי נייר 50 מיחזור מיחזור מעטפות דיו 52

מפרטים 50 מפתח WEP, הגדרה 38

#### נ

נייר מפרטים 50 נייר בגודל Legal מפרטים 50 נייר בגודל Letter מפרטים 50 נייר צילום מפרטים 50 נייר צילום בגודל 15 x 10 ס"מ מפרטים 50

#### 0

סביבה Environmental product stewardship program (תוכנית ניהול סביבתי 51 למוצר) 51 מפרטים סביבתיים 50 סרוק מפרטי סריקה 51

#### ٦

רשת אבטחה 38 כרטיס ממשק 35, 36

#### ש

שקפים מפרטים 50

#### ת

תמיכה טלפונית 46 תמיכת לקוחות אחריות 47 תקופת התמיכה הטלפונית תקופת התמיכה 47

64